## 370WA, PSWA, P3WA and P3WA-E 快速安裝圖表 (Quick Installation Chart)

為了您的方便‧這圖表列出P3WA系列產品所能支援的中央處理器(CPUs)和其跳接的設定。

| CPUI    | Model  | Ratio | JF0 | JF1 | JF2 | JF3 |
|---------|--------|-------|-----|-----|-----|-----|
| 300/100 | 200/66 | 3.0x  | 1-2 | 2-3 | 1-2 | 1-2 |
| 350/100 | 233/66 | 3.5x  | 1-2 | 2-3 | 2-3 | 1-2 |
| 400/100 | 266/66 | 4.0x  | 2-3 | 1-2 | 1-2 | 1-2 |
| 450/100 | 300/66 | 4.5x  | 2-3 | 1-2 | 2-3 | 1-2 |
| 500/100 | 333/66 | 5.0x  | 2-3 | 2-3 | 1-2 | 1-2 |
| 550/100 | 366/66 | 5.5x  | 2-3 | 2-3 | 2-3 | 1-2 |
| 600/100 | 400/66 | 6.0x  | 1-2 | 1-2 | 1-2 | 2-3 |
| 650/100 | 433/66 | 6.5x  | 1-2 | 1-2 | 2-3 | 2-3 |
| 700/100 | 466/66 | 7.0x  | 1-2 | 2-3 | 1-2 | 2-3 |
| 750/100 | 500/66 | 7.5x  | 1-2 | 2-3 | 2-3 | 2-3 |
| 800/100 | 533/66 | 8.0x  | 2-3 | 1-2 | 1-2 | 2-3 |

最近一些新的中央處理器的內頻被 Intel 固定住,如 Celeron/ Celeron II/ Pentium III 366, 400, 566...等等.如果您的主機板安裝這種中央處理器是可以忽略這些跳接器的設定,主機板將會自動偵測到這些CPU.有關中央處理器的內頻是否被 Intel 固定住,請洽詢您的 CPU的經銷商.

超頻功能是選購配備,請參考使用手冊第3.9.3點的詳細說明.

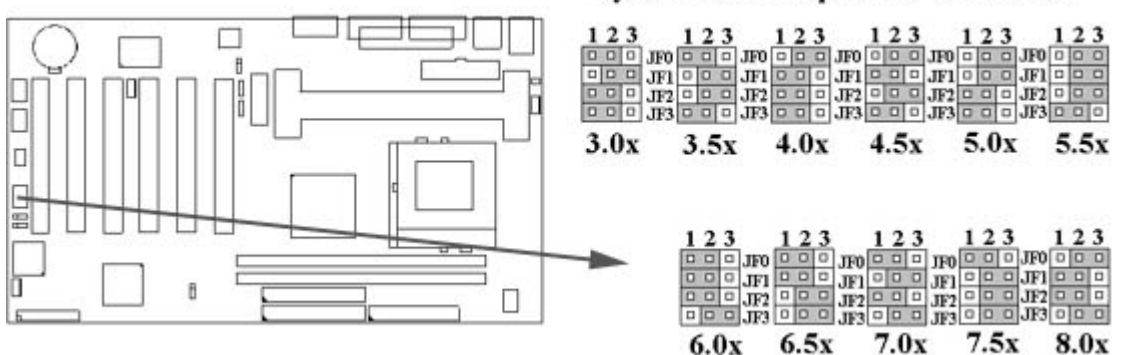

System bus multiplier for CPU clock

# P3WA, PSWA, 370WA and P3WA-E 主機板中文使用手冊

產品名稱 : P3WA, PSWA, 370WA 或 P3WA-E 手冊版本 : 中文1.1

#### <u>商標聲明</u>

Intel, Socket 370, Celeron, Pentium II及 Pentium III為 Intel (英代爾) Corp.之產品及註冊商標。 Award為 Award Software International Inc. 之產品及註冊商標。 MS-DOS, Windows 95, Windows 98, Windows 2000及 Windows NT為Microsoft Corporation之註冊商標。 Novell為Novell Corporation之註冊商標。 Sound Blaster SB16是 Creative Technology 公司之註冊商標。 ADI為 Analog Devices Inc., 之註冊商標。

所有其他商標及產品名稱屬於各該公司之註冊商標或版權。

#### 目錄

#### 第一章、簡介

- 1.1 產品簡介
- 1.2 產品特色
- 1.3 產品規格
- 1.4 產品內容
- 1.5 主機 板零件配置圖
- 第二章 · 主機板安裝設定
- 2.1 主機板安裝程序
  - 2.1.1 一般跳接器設定
  - 2.1.2 音效功能設定
  - 2.1.3 清除 CMOS 的設定值
  - 2.1.4 鍵盤的電壓設定
  - 2.1.5 中央處理器FSB頻率選擇
  - 2.1.6 中央處理器電壓設定
  - 2.1.7 中央處理器工作頻率選擇
  - 2.2 中央處理器的安裝
    - 2.2.1 Celeron, Pentium II & III 的安裝方法.
    - 2.2.2 Socket 370 CPU的安裝方法
  - 2.3 安裝系統記憶體
    - 2.3.1 安裝168-pin 記憶模組方法
    - 2.3.2 移除168-pin 記憶模組方法.
    - 2.3.3 記憶體的配置結構
  - 2.4 輸出入連接埠/外接機殼之連接埠
    - 2.4.1 ATX 電源接頭
      - 2.4.2 紅外線資料傳輸連接埠
      - 2.4.3 網路喚醒系統功能的接頭
      - 2.4.4 連接Creative相容的PCI音效卡的接頭
      - 2.4.5 磁碟機接頭
      - 2.4.6 主要及次要 IDE連接頭
      - 2.4.7 機殼和CPU風扇連接頭
      - 2.4.8 PS/2 滑鼠連接埠
      - 2.4.9 PS/2 鍵盤連接頭
      - 2.4.10 VGA 顯示埠
      - 2.4.11 高速串列埠
      - 2.4.12 印表機並列埠
      - 2.4.13 通用串列匯流排(UBS)連接埠

- 2.4.14 Line Out 連接埠
  2.4.15 Line In 連接埠
  2.4.16 Microphone In 連接埠
  2.4.17 Game/MIDI 連接埠
  2.4.18 ATAPI IDE/SONY Audio 連接埠
  2.4.19 Mitsumi Audio 連接埠
  2.4.20 外接機殼之連接埠.
  第三章、基本輸出入系統設定
  - 3.1 CMOS 設定程式
  - 3.2 標準 CMOS 設定
  - 3.3 BIOS 特殊功能設定
  - 3.4 晶片組特殊功能設定
  - 3.5 週邊整合設定
  - 3.6 系統省電管理功能設定
  - 3.7 PNP/PCI 組態設定
  - 3.8 個人電腦健康狀態
  - 3.9 頻率控制
  - 3.10 載入基本預設值
  - 3.11 載入最佳值
  - 3.12 管理者/使用者密碼設定
  - 3.13 儲存並跳出設定程式
  - 3.14 不儲存並離開設定程式

#### 第四章、驅動程式的安裝

- 4.1 Windows 95/98的INF程式更新
  - 4.1.1 用於Windows 98的安裝方法
  - 4.1.2 用於Windows 95的安裝方法
- 4.2 安裝顯示埠的驅動程式
  - 4.21用於Windows 95/98的安裝方法
  - 4.2.2 用於Windows 2000的安裝方法
  - 4.2.3 用於Windows NT 4.0的安裝方法
  - 4.2.4 用於Windows 3.11, NT 3.51 & OS/2時
- 4.3 安裝音效埠的驅動程式
  - 4.3.1 用於Windows 95的安裝方法
  - 4.3.2 用於Windows 98的安裝方法
  - 4.3.3 用於Windows 2000的安裝方法
  - 4.3.4 用於Windows NT 4.0的安裝方法
- 4.4 安裝Intel防護程式

附錄 A 使用中止到RAM的功能

# 第一章、簡介 (Introduction)

## 1.1 產品簡介 (Product Overview)

歡迎您選擇使用P3WA/PSWA/370WA/P3WA-E系列主機板.本主機板是採用Intel公司最新開發之82810DC100或82810E,82801AA,82802AB晶片組.經本公司與各種的硬體週邊(如:中央處理器、記憶體、顯示卡、硬碟、光碟機....等)及應用軟體(如: Novell、MS Office....等),除了通過國際標準測試實驗室 NSTL Year 2000 的測試,並且做各種的相容性測試,及嚴格品質管制,將是您最佳的選擇.

本手冊有共分肆個章節。第一章說明主機板的主要功能;第二章敘述主機板的安裝及設定,第 三章提供各種不同基本輸出入系統及CMOS之設定,最後一章是驅動程式和公用程式的安裝 方法.

#### 1.2 產品特色 (Features)

P3WA系列主機板擁有以下之特色與功能:

- 數據機遙控開機.
- 網路喚醒系統功能.
- 鍵盤喚醒系統功能.
- 支援Ultra DMA 66.
- 支援 NCR SCSI BIOS.
- RTC 自動啟動系統功能.
- 支援Suspend to RAM 功能.
- 支援系統桌面管理介面 (DMI).
- 硬體和BIOS都符合PC '99的規格.
- 支援智慧型電源管理介面 (ACPI).
- 系統溫度,電壓及風扇運轉速度偵測.
- 提供 ADI AD1881 音效編解器(選購配備).
- 整合高效率圖形加速卡 (AGP)/AC '97 控制器.
- 支援133MHz FSB 外部頻率(只提供給P3WA-E).
- 提供CPU核心電壓和FSB頻率的調整可使系統超頻運作.
- 4Mbits Award PnP BIOS V6.00PG Flash Memory (快閃記憶體).

## 1.3 產品規格 (Specifications)

| 中央處理器: | -支援 Intel Socket 370, Celeron, Pentium II和 Pentium III<br>外頻為66/100MHz的CPU. P3WA-E也支援外頻為133MHz<br>的CPU( 370WA只支援 Socket 370 CPU, PSWA只支援<br>Celeron, Pentium II和 Pentium III CPU) |
|--------|----------------------------------------------------------------------------------------------------|
| 晶片組:   | -採用 Intel 82810DC100 或 82810E 和 82801AA 晶片組.                                                                                                    |
| VGA :  | -內建4MB 32-bit 100MHz 同步動態記憶體(SDRAM)顯示快<br>取控制器和24-bit 230MHz RAMDAC 圖形控制器                                                                                                    |
|        | -內建 2D和3D圖形加速控制器.以硬體實際補償軟體DVD                                                                                                    |
|        | MPEG 2 的播放.                                                                                                    |
|        | -共用系統主記憶體1MB, 並以動態機制分配60MB顯示記憶                                                                                                    |
|        | 丹豊.                                                                                                    |

| 系統記憶體:             | -支援PC100/133規格的同步動態記憶體 (SDRAM),內建兩<br>組168-pin 64位元記憶體插槽(DIMM) 可使用<br>16/32/64/128/256 MB 記憶體模組.<br>-最高可支援512 MB系統記憶體.                                                                                                    |
|--------------------|----------------------------------------------------------------------------------------------------|
| <u>IDE</u> :       | -內建兩組 PIO 和 PCI Bus Master IDE 連接埠,最多可支援四<br>個 EIDE 硬碟或光碟機<br>-支援 PIO Mode 4 傳輸速率達 14 MB/秒.<br>-支援 Ultra DMA 33/66 ( UDMA ) 傳輸速率達 33/66 MB/                                                                                         |
| 基本輸出/入系統:          | 秒.<br>-4Mbits Award BIOS V6.00PG .<br>-採用 Flash Memory (快閃記憶體),可以隨時依需要更新<br>BIOS版本.                                                                                                    |
| 輸出輸入連接埠:           | -支援系統桌面管理介面(DMI)功能,且提供自動省電睡眠<br>裝置.<br>支援 "隨插即用"(Plug & Play)<br>支援CD-ROM/HDD/LAN/SCSI/Floppy/LS120/ZIP開機.<br>-提供一組/兩個軟式磁碟機連接埠.<br>-提供二組高速16550 UART串列傳輸埠.<br>-提供一組加強型高速並列傳輸埠,支援 ECP/ EPP.<br>-提供一組 PS/2 滑鼠連接埠.<br>-提供一組 PS/2 雜酸連接塢 |
| 紅外線連接埠:            | -提供一組紅外線資料傳輸連接埠 IrDA/ASKIR (Cable 是選<br>購配備)                                                                                                    |
| 通用連接埠:             | -提供二組通用串列匯流排連接埠(USB),支援至 127 週邊<br>設備                                                                                                    |
| <b>音效 :</b> (選購配備) | -ADI AD1881音效編解器.<br>-符合AC'97 2.1版本.<br>-內建 3D 音效控制器.<br>-擴展6-bit主要聲源控制.<br>-錄音, 壓縮 & 播放各種聲音,支援全雙功.<br>錄音8, 播放 的採樣比可從7KHz 到 48KHz                                                                                                   |
| ATX 電源供應接頭:        | -支援數據機遠端遙控開機功能.<br>-支援系統軟體關機功能.<br>-支援設定定時開機功能.<br>-支援網路喚醒系統功能.<br>-鍵般喚醒系統功能.                                                                                                    |
| 擴充槽::              | -提供六個 32位元PCI擴充槽.<br>-提供一個 Audio Modem Riser (AMR) 擴充槽                                                                                                    |
| 其他:                | -支援Creative 相容的 PCI 音效卡,可以在DOS 真實模式下玩 游戲軟體                                                                                                    |
| 作業系統:              | -可使用Windows 3.x/95/98/2000, Windows NT, MS-DOS                                                                                                    |
| 基板尺寸:              | -18 公分x 30.5 公分 ATX Form factor.                                                                                                    |

1.4 產品內容

P3WA 系列主機 板內含附件如下:

- P3WA 系列主機 板.
- 硬碟連接線一條.
- 軟碟連接線一條.
- 驅動程式 CD片.
- 中文使用手册.
- 快速安裝卡.
- CPU 固定架一套.

## 1.5 主機板零件配置圖

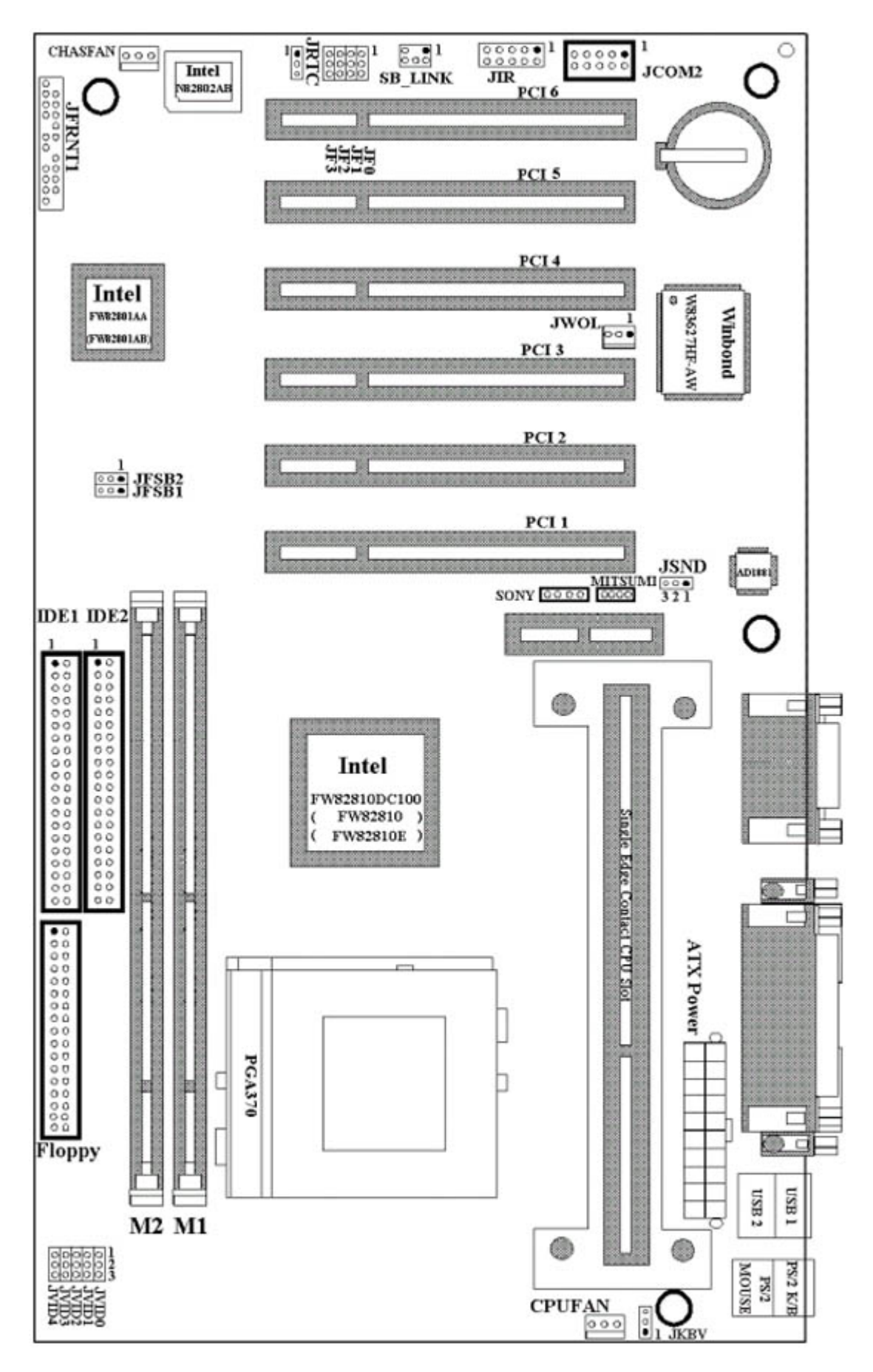

注意事項:

• P3WA是2-in-1主機板. 使用晶片組編號82810DC100 和82801AA.

- P3WA-E 是2-in-1主機板. 使用晶片組編號82810E 和82801AA.
- 370WA只支援Socket 370 CPU. 使用晶片組編號82810DC100 和82801AA.
- PSWA只支援Celeron, Pentium-II 和Pentium-III CPU. 使用晶片組編號82810DC100 和82801AA.

## 第二章、主機板安裝設定

#### 2.1 主機板安裝程序如下

- 1. 一般跳接器 (Jumper) 設定
- 2. 安裝中央處理器 (CPU)
- 3. 安裝系統記憶體 (RAM)
- 4. 安裝外部連接頭 (Panel Connectors)

#### 2.1.1 一般跳接器 (Jumper) 設定

在這本手冊中,(1-2)代表跳接器連接腳座的第一腳及第二腳,(2-3)代表跳接器連接腳座的第二腳及第三腳.在主機板上,跳接器共用參種不同顏色來表示不同之使用.

- 黃色跳接器: (JRTC) CMOS RAM 功能設定.
- 綠色跳接器: (JF0, JF1, JF2, JF3)是設定中央處理器的工作頻率.
- 紅色跳接器: (JFSB)中央處理器的FSB頻率設定.
  - (JVID)中央處理器的Vcore 電壓設定.
  - (JKBV) 鍵盤的電壓設定.
  - (JSND) 音效功能設定(選購配備).

<mark>注意</mark>:電子零件皆對靜電較敏感,為避免損及電腦零組件,請依循以下的安裝方法.

可以在手腕上配戴靜電消除手環,然後去碰觸電腦外殼的金屬部位,同樣可以達到消除靜電的效果.

#### 2.1.2 音效功能設定(選購配備,紅色跳接器)

JSND: 音效功能設定選擇

- 1-2:開啟音效功能
  - 2-3: 關閉音效功能

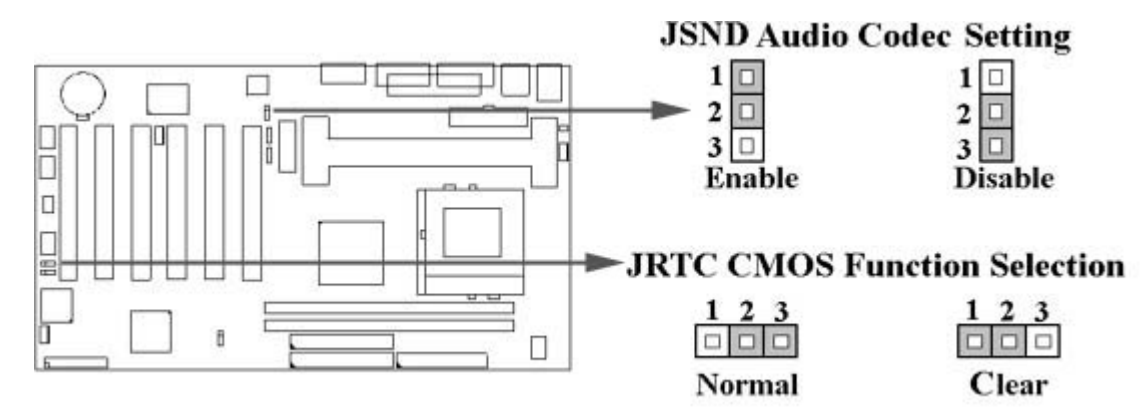

#### 2.1.3 清除 CMOS 中的設定值 (黃色跳接器)

JRTC: CMOS 功能選擇

- 1-2:清除CMOS中的設定值
- 2-3:維持CMOS中的設定值(預設值)

如何清除 CMOS 中的設定

請先關閉主機電源.
 自J1 連接頭移除ATX 電源線.
 拔起JRTC (2-3) 黃色跳接器移至 JRTC (1-2) 位置, 清除 CMOS 內的資料.
 然後再將 JRTC (1-2)黃色跳接器移回至 JRTC (2-3) 位置固定.
 將 ATX 電源線移回 J1 連接頭.
 開啟主機電源.
 待主機 畫面出現後, 按 <DEL> 鍵進入BIOS 設定即可.

#### 2.1.4 鍵盤的電壓設定(紅色跳接器)

此主機板提供鍵盤開機功能,此功能需要使用有至少300m安培,+5伏 standby ATX電源供應器並將此跳接器設定在2和3.進一步資訊請參考第3.5.9點說明

1-2:5V (預設值) 2-3:5V Stand By

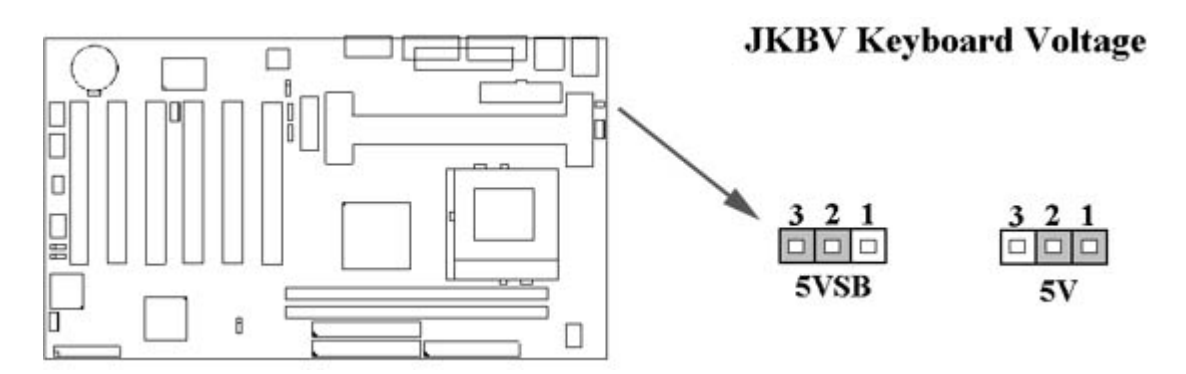

#### 2.1.5 中央處理器FSB 頻率選擇(紅色跳接器)

此 JFSB 跳接器提供FSB 頻率選擇給中央處理器. 透過此 JFSB 跳接器可以調為自動偵測, 66MHz, 100MHz或 133MHz FSB頻率.如果此 JFSB 跳接器的設定與您的中央處理器不符是 超過規格的調整方法, 我們並不鼓勵您這麼做.

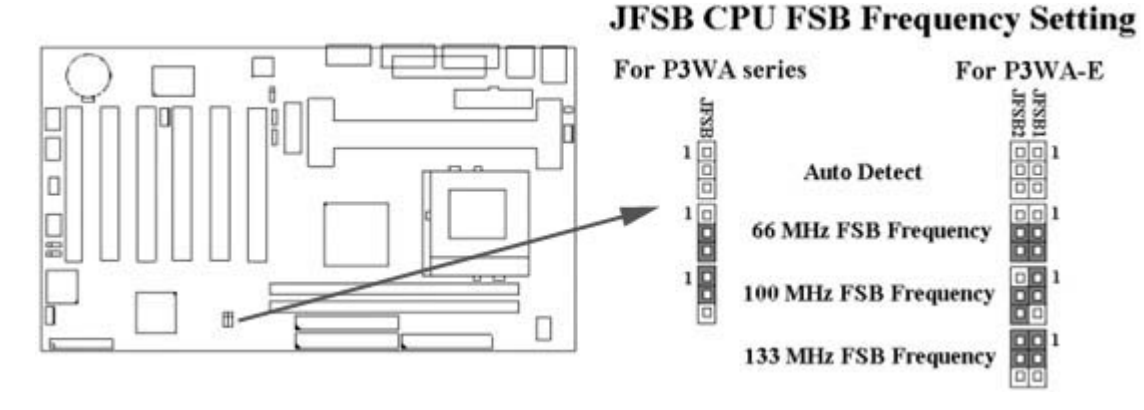

2.1.6 中央處理器電壓的設定(紅色跳接器)

此主機板提供CPU VID功能,可以自動偵測及手動調整CPU的電壓.當所有跳接器都空接時, CPU的電壓是自動偵測.如果是Pentium-II 或Pentium-III CPU偵測範圍從1.3V到3.5V,如果 是Celeron或Socket 370 CPU偵測範圍從1.3V到2.0V.

| Vcc2        | JVID0 | JVID1 | JVID2 | JVID3 | JVID4 |
|-------------|-------|-------|-------|-------|-------|
| Auto Detect | N.C.  | N.C.  | N.C.  | N.C.  | N.C.  |
| 1.8V        | 1-2   | 2-3   | 1-2   | 2-3   | 2-3   |
| 1.85V       | 2-3   | 2-3   | 1-2   | 2-3   | 2-3   |
| 1.9V        | 1-2   | 1-2   | 2-3   | 2-3   | 2-3   |
| 1.95V       | 2-3   | 1-2   | 2-3   | 2-3   | 2-3   |
| 2.0V        | 1-2   | 2-3   | 2-3   | 2-3   | 2-3   |
| 2.05V       | 2-3   | 2-3   | 2-3   | 2-3   | 2-3   |
| 2.1V        | 2-3   | 1-2   | 1-2   | 1-2   | 1-2   |
| 2.2V        | 1-2   | 2-3   | 1-2   | 1-2   | 1-2   |

JVID CPU Vcore Selection

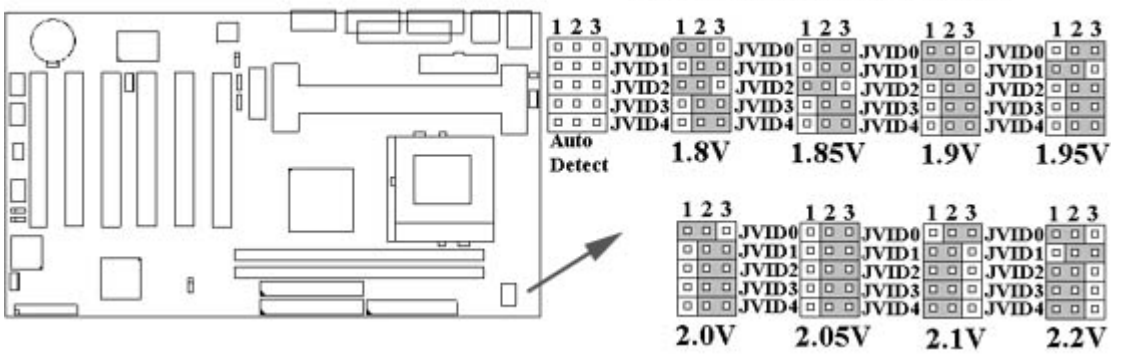

#### 2.1.7 中央處理器工作頻率選擇(綠色跳接器)

| CPU I   | Model  | Ratio | JF0 | JF1 | <i>JF2</i> | <i>JF3</i> |
|---------|--------|-------|-----|-----|------------|------------|
| 300/100 | 200/66 | 3.0x  | 1-2 | 2-3 | 1-2        | 1-2        |
| 350/100 | 233/66 | 3.5x  | 1-2 | 2-3 | 2-3        | 1-2        |
| 400/100 | 266/66 | 4.0x  | 2-3 | 1-2 | 1-2        | 1-2        |
| 450/100 | 300/66 | 4.5x  | 2-3 | 1-2 | 2-3        | 1-2        |
| 500/100 | 333/66 | 5.0x  | 2-3 | 2-3 | 1-2        | 1-2        |
| 550/100 | 366/66 | 5.5x  | 2-3 | 2-3 | 2-3        | 1-2        |
| 600/100 | 400/66 | 6.0x  | 1-2 | 1-2 | 1-2        | 2-3        |
| 650/100 | 433/66 | 6.5x  | 1-2 | 1-2 | 2-3        | 2-3        |
| 700/100 | 466/66 | 7.0x  | 1-2 | 2-3 | 1-2        | 2-3        |
| 750/100 | 500/66 | 7.5x  | 1-2 | 2-3 | 2-3        | 2-3        |
| 800/100 | 533/66 | 8.0x  | 2-3 | 1-2 | 1-2        | 2-3        |

最近一些新的中央處理器的內頻被 Intel 固定住, 如 Celeron/ Celeron II/ Pentium III 366, 400, 566...等等.如果您的主機板安裝這種中央處理器是可以忽略這些跳接器的設定, 主機板 將會自動偵測到這些CPU.有關中央處理器的內頻是否被 Intel 固定住, 請洽詢您的 CPU的經 銷商.

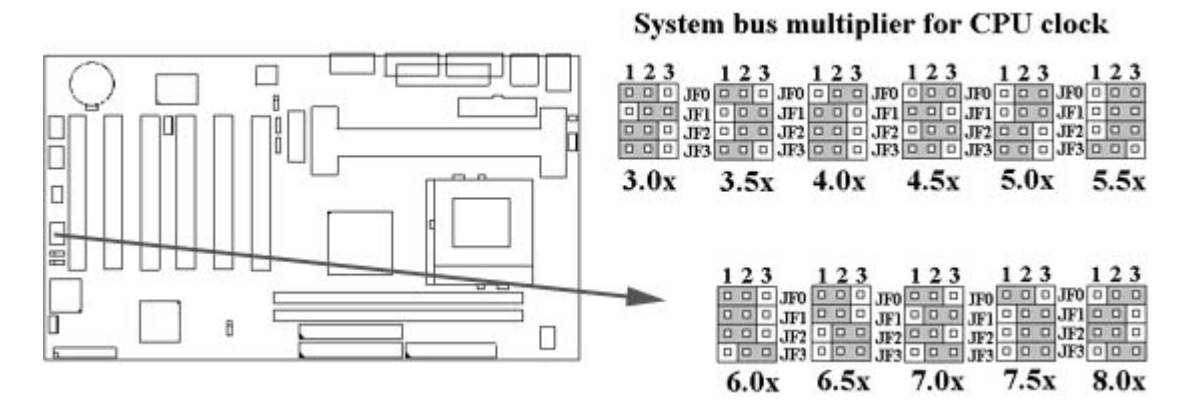

## 2.2 中央處理器 (CPU) 的安裝

#### 2.2.1 Celeron, Pentium-II 和 Pentium-III CPU 的安裝方法

此主機板提供Slot 1 CPU 單一方向插槽及固定架(SEC)·請依照下列方法安裝Slot 1 CPU:

**安裝 CPU 固定架及Slot 1中央處理器 [Mount the Universal Retention Mechanism (URM) and Slot 1CPU ]**(以下圖示只是參考例圖,實際固定架以出貨為準)

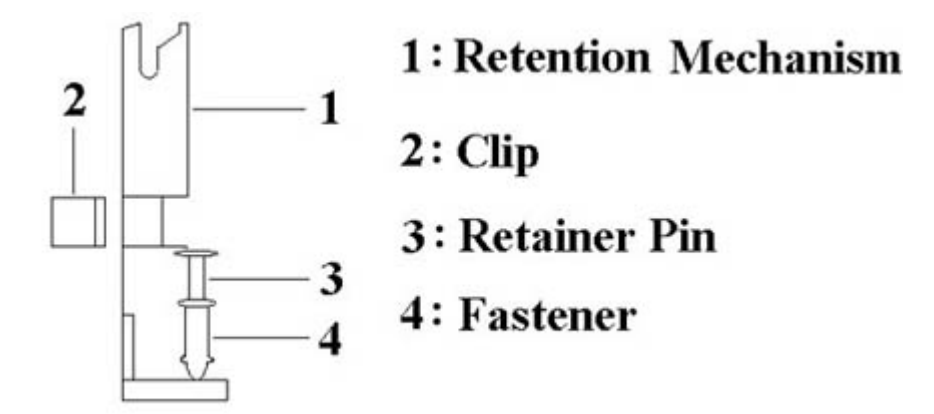

此CPU 固定架共有四部分零件,分別為 1:固定主架, 2:固定夾, 3:固定栓, 4:固定扣.

#### <mark>注意事項</mark> : 安裝 CPU 固定架及中央處理器時,請在主機板底下墊一片軟墊以保護主機板底下 線路及確保安裝固定架的順利.

此CPU 固定架可以供三種型式的 CPU使用(SECC, SECCII & SEPP).例如Pentium II, Pentium III & Celeron 系列.

SECC CPU的安裝方法:

- 1. 將固定扣插入固定主架的圓孔中.
- 2. 將固定主架安裝並插入在主機板的slot 1 插座旁的固定孔中.
- 3. 將固定栓插入固定扣中使CPU 固定架穩固地安裝在主機板上.
- 4. 將 CPU 插入固定架中並完全插入 slot1 插座.
- 5. 確定 CPU 的卡筍已和CPU 固定架上的卡筍孔嚙合.

SECC II 或 SEPP CPU的安裝方法:

- 1. 與SECC CPU的 第(1)步驟相同.
- 2. 與SECC CPU的 第(2)步驟相同.
- 3. 與SECC CPU的 第(3)步驟相同.
- 4. 與SECC CPU的 第(4)步驟相同
- 5. 扣上兩個固定夾在CPU 固定架上的固定夾孔中以固定SEPP CPU.

請於安裝 CPU 時確認第一隻接腳和安裝插槽上的第一隻接腳吻合。所附屬的風扇散熱片是專為 CPU 而設計的。風扇支撐架上及散熱片上有兩個固定鎖孔,可將散熱風扇固定妥當,將風扇電源線安插於內建於主機板上三隻接腳的連接頭上。 (CPUFAN).

#### 2.2.2 Socket 370 CPU的安裝方法

安裝CPU時,CPU的Pin-1必須對準CPU插槽的Pin-1方向腳才能插入。安裝CPU時,請先將 主機板安置在平坦的地方,以便CPU的安裝,才不會因疏忽而造成CPU的損壞。

#### 2.3 安裝系統記憶體

此主機板上提供有兩組/兩條168-pin 64-bit 雙面記憶體模組(DIMM)插槽. 你可安裝 3.3V 符合PC-100或以上規格的同步動態記憶體(SDRAM).

某些雙面記憶體模組(DIMM)上有SPD (Serial Presence Detect) IC,當兩條雙面記憶體模 組(DIMM)插在主機板時,有SPD的雙面記憶體模組和沒有SPD的雙面記憶體模組不能同 時插在主機板上.

#### 2.3.1 安裝 168-pin DIMM 記憶體模組 (雙面記憶體模組)

1. 安裝 DIMM 記憶體模組時,請確定主記憶體模組的第一腳和主機板上的 DIMM 插槽第一腳吻合.

2. 將記憶體垂直放在 DIMM 插槽上,然後垂直壓入至底部即可.

#### 2.3.2 168-pin DIMM 的移除

- 1. 將DIMM 插槽兩側的固定夾向外側撥開.
- 2. 輕輕的將 DIMM 從插槽上取出.

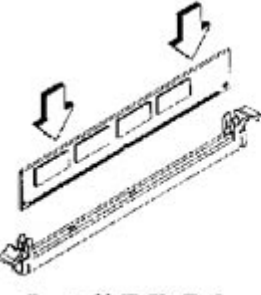

Install DIMM

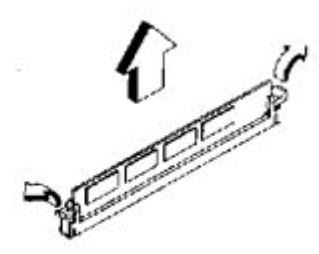

Remove DIMM

#### 2.3.3 記憶體的配置結構

記憶的容量及規格無須調整跳接器.基本輸出入系統會自動偵測出記憶體的容量總數.

| DIMM Socket | DIMM Modules                     |
|-------------|----------------------------------|
| DIMM1       | PC100/133 SDRAM 16, 32, 64, 128, |
|             | 256MB                            |
| DIMM2       | PC100/133 SDRAM 16, 32, 64, 128, |
|             | 256MB                            |

#### 2.4 輸出入連接埠/外接機殼之連接埠

#### 輸出入連接埠

| J1          | ATX 電源接頭 ( ATX Power connector )                      |
|-------------|-------------------------------------------------------|
| CPUFAN      | 機殼的風扇接頭 ( Chassis fan connector )                     |
| CHASFAN     | 中央處理器的風扇接頭 ( CPU fan connector )                      |
| JIR         | 紅外線資料傳輸連接頭 ( Cable optional )                         |
| JWOL        | 網路喚醒系統功能的接頭                                           |
| SB_LINK     | 連接 Creative 相容的 PCI 音效卡的接頭                            |
| FLOPPY      | 軟碟連接頭 ( Floppy Disk Drive Connector )                 |
| IDE1, 2     | 主要 / 次要 IDE 連接頭 ( Primary/ Secondary IDE Connectors ) |
| MS          | PS/2 滑鼠連接埠 (Mouse Port)                               |
| КВ          | PS/2 鍵盤接頭 ( Keyboard Connector )                      |
| VGA         | VGA顯示插槽                                               |
| COM1, JCOM2 | 高速串列埠 (Serial Ports 1 & 2 )                           |
| PRINTER     | 印表機並列埠 ( Printer Port )                               |
| USB         | 通用串列匯流排 ( USB Connector )                             |
| GAME        | Game/MIDI 連接頭                                         |
| LINE_OUT    | Line out 連接頭                                          |
| LINE_IN     | Line In 連接埠                                           |
| MIC         | Microphone in 連接埠                                     |
| MITSUMI     | for Mitsumi CD-DOM audio cable連接埠                     |
| SONY        | for SONY CD-DOM audio cable連接埠                        |

## 2.4.1 ATX 電源連接頭 (20-pin J1)

在安裝電源線或移除電源線時,請先確定電源已關閉.

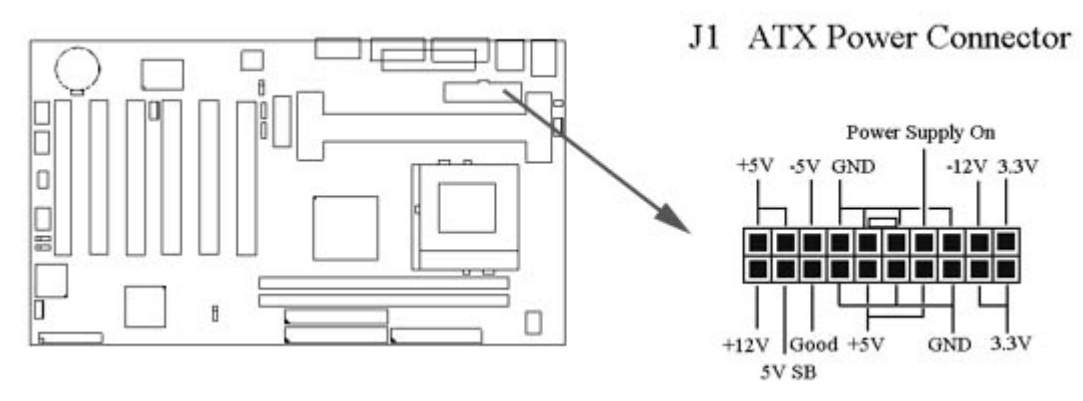

2.4.2 紅外線資料連接頭 (Infrared) (10-pin JIR)

紅外線資料連接頭提供選擇紅外線無線資料的傳送及接收設備,目前有支援此項功能的應用 程式有 Laplink. Win95 Direct Cable Connection,使用者可以自筆記型電腦、掌上型電 腦、個人電腦及印表機上接收檔案資料. 紅外線資料連接頭支援 IrDA (115.2Kbps, 2 meters ) and ASK-IR (56Kbps). 一個選購配備consumer infrared (CIR)可以與 SIR 同時安裝在此 接頭上以無線裝置來傳輸資料.安裝紅外線資料傳輸週邊設備至連接頭,並且開啟BIOS SETUP 內的紅外線功能,才能正常工作.必須注意 COM2 與 Infrared 串列埠不能同時使用.

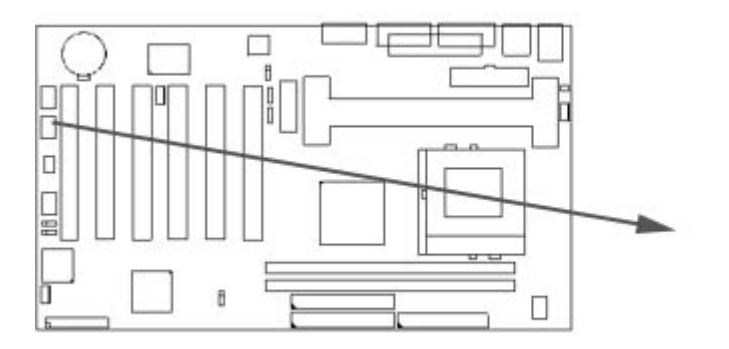

JIR IrDA Connector

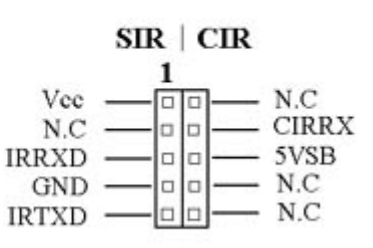

#### 2.4.3 網路喚醒系統功能的接頭 (JWOL)

此連接頭連接到網路卡上的網路喚醒系統功能訊號輸出,當系統處於關機狀態而網路上有訊 息欲傳入系統時,系統就會因而被喚醒以執行正常工作.這個功能必須與支援網路喚醒系統 功能的網路卡和ATX電源供應器(720mA/5VSB)配合才能正常運作.

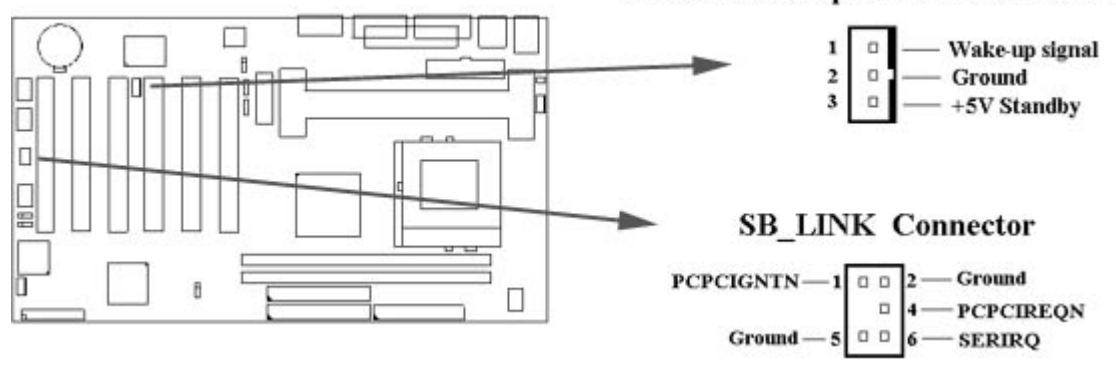

#### JWOL Wake up on LAN Connector

#### 2.4.4 連接 Creative 相容的 PCI 音效卡的接頭 (6-pin SB\_LINK)

此連接頭提供主機板與 Creative 相容的 PCI 音效卡的溝通橋樑,使Creative 相容的 PCI 音效 卡可以相容於 ISA 的 Sound Blaster 16 音效卡,使 PCI音效卡 可以在DOS 真實模式下玩遊 戲軟體.

#### 2.4.5 軟碟機連接頭 (34-pin FLOPPY)

此連接頭支援已提供的軟碟機傳輸線.傳輸線上的紅邊代表第一接腳.

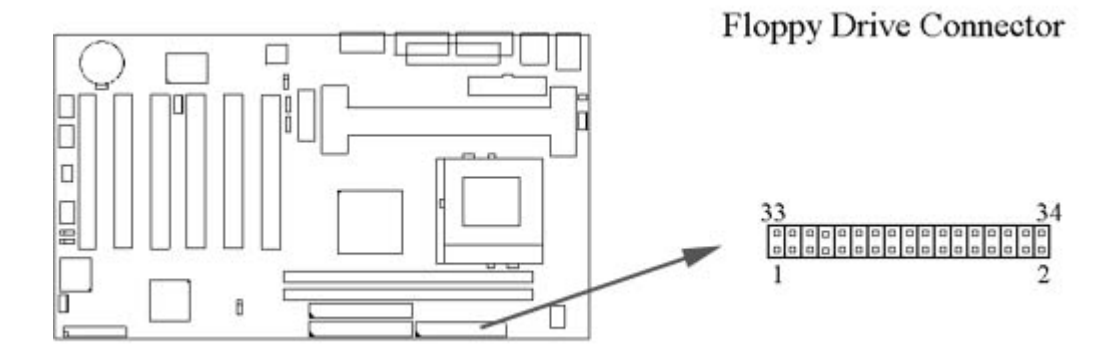

## 2.4.6 主要 / 次要 IDE 連接頭 (Two 40-pin IDE)

此連接頭支援已提供的硬碟傳輸線.主機板上配有兩個標示為主要 IDE 埠(IDE1)和次要IDE 埠通道(IDE2)的連接頭,最多可連接四個 IDE 裝置.請將您第一台裝置連接於主要 IDE 埠上,並且設定為 Master Mode,而第二台裝置必須設為 Slave Mode,如果您有第三台及 第四台,請依序設成次要 IDE 埠的Master 及Slave Mode.

80-pin 硬碟連接線一共有三個連接頭,其中的藍色連接頭必需連接在主機板的IDE 埠上,剩餘的兩個連接頭與硬碟機連接. 為了得到最佳效能, UDMA 66 的硬碟機, 必需搭配 80-pin 硬碟 連接線.

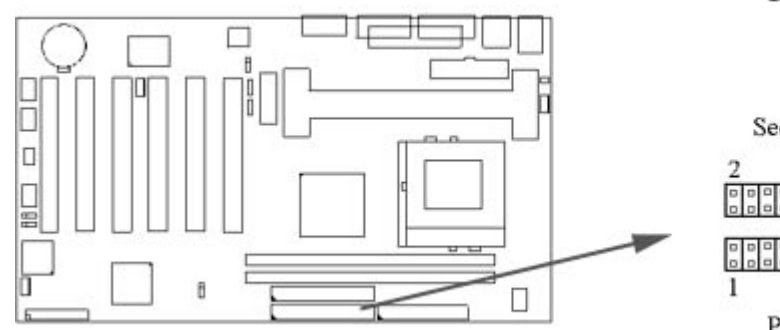

IDE Connectors

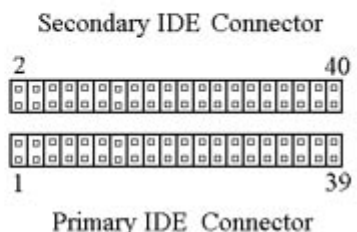

## 2.4.7 外接機殼及中央處理器風扇接頭(3-pin FAN)

安裝風扇接頭於主機板上時,請留意接頭的正確方向.

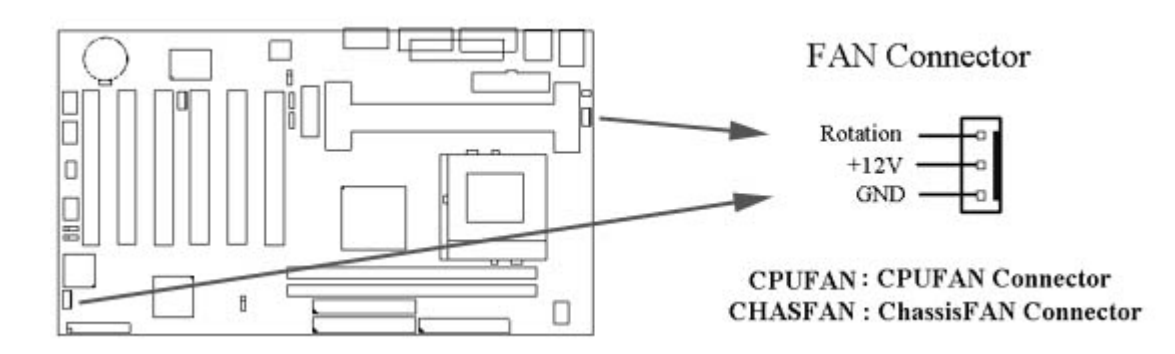

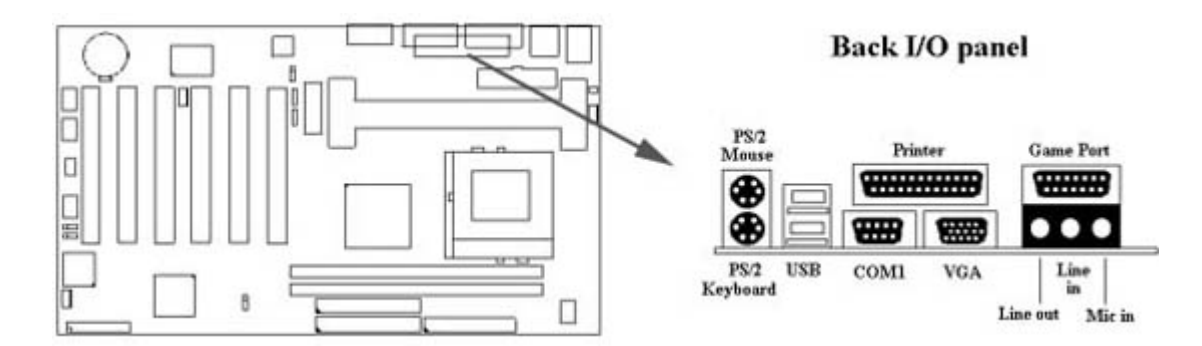

## 2.4.8 PS/2 滑鼠連接頭 (6-pin Mini-Din MS)

系統自動提供 IRQ12 給 PS/2 mouse使用.

#### 2.4.9 PS/2 鍵盤連接頭 (6-pin Mini-Din KB)

這個鍵盤連接頭為一標準 PS/2 鍵盤插槽,您也可以使用Din to Mini-Din 轉換頭連接標準 AT 鍵盤.

#### 2.4.10 VGA 顯示埠

這個接頭為VGA顯示插槽.

#### 2.4.11 高速串列埠 (COM1 & JCOM2)

#### 2.4.12 並列埠 (25-pin D-type PRINTER)

您可以選擇 CMOS設定程式 (COMS SETUP UTILITY)的 Integrated Peripherals 選項中,.透過 "Parallel Port Mode " 變換此埠的操作模式.

#### 2.4.13 通用串列匯流排連接頭(USB)(Two 4-pin USB)

透過 USB 可使您的電腦連接更多種類的週邊設備.

#### 2.4.14 Line Out 連接埠

此連接埠連接左右喇叭.

#### 2.4.15 Line In 連接埠

此連接埠連接Line In 設備, 例如卡式錄音機, 數位音響... 等等供錄音, 混音 & 播放.

#### 2.4.16 Microphone In 連接埠

此連接埠連接 麥克風 (Microphone).

#### 2.4.17 Game/MIDI 連接埠

此連接埠連接電動搖桿或外接 MIDI.

#### 2.4.18 ATAPI IDE/SONY CD-ROM Audio 連接埠

若您的 CD-ROM 音源線是 ATAPI IDE 或 SONY 的型式, 可連接此連接埠.

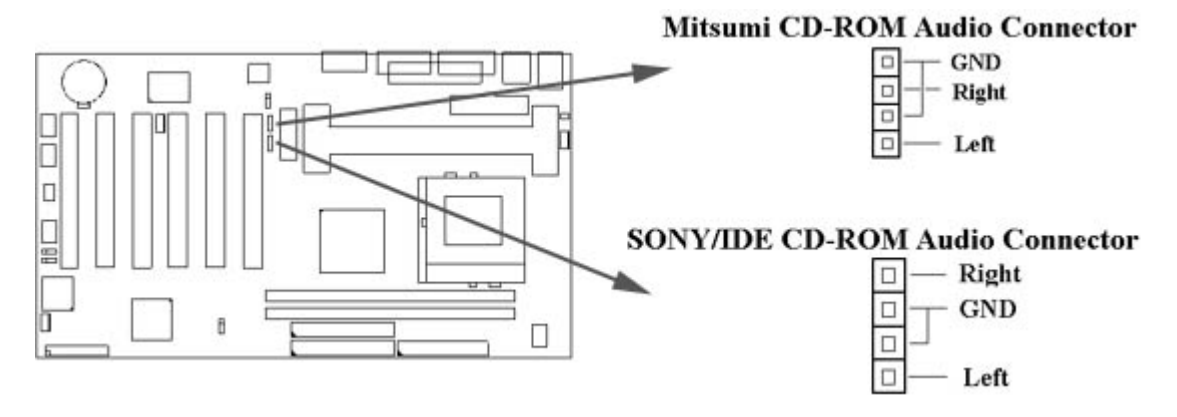

#### 2.4.19 Mitsumi CD-ROM Audio 連接埠

若您的 CD-ROM 音源線是Mitsumi 的型式, 可連接此連接埠.

## 2.4.20 外接機 殼之連接埠 (24-pin JFRNT)

| JFRNT 連接器 | 功能          |
|-----------|-------------|
| GREENLED  | 省電模式指示燈接頭   |
| PWRLED    | 電源指示燈接頭     |
| KEYLK     | 鍵盤鎖接頭       |
| SPKR      | 喇叭接頭        |
| RESET     | 重置開關接頭      |
| IDELED    | 硬碟動作指示燈接頭   |
| PWRBNT    | ATX 電源開關連接器 |

#### !<mark>注意</mark>:為避免造成系統當機,於安裝任何外接設備的接頭時請先將電源關閉。

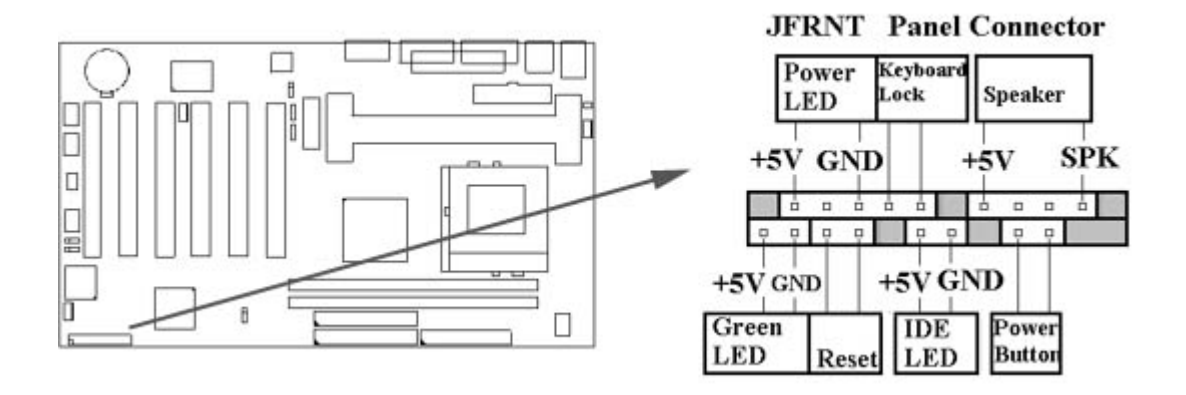

## 第三章、基本輸出入的系統設定

#### 3.1 CMOS 設定程式

打開系統電源後,螢幕左下方出現"Press DEL to enter SETUP"訊息時,即刻按下 < DEL > 鍵,即可進入CMOS 設定程式的主畫面.

當您進入 CMOS 程式設定時,主畫面會出現在螢幕上 (Figure 3-1).此時您可利用↑↓→← 鍵去選擇您要設定的項目後按 < Enter > 鍵,進入下一個子畫面去做細項設定.

> **Figure 3-1**. CMOS 程式設定主畫面 CMOS Setup Utility - Copyright (C) 1984 - 1999 Award Software

| >Standard CMOS Features<br>>Advanced BIOS Features<br>>Advanced Chipset Features | >Frequency Control<br>Load Fail-Safe Defaults<br>Load Optimized Defaults |
|----------------------------------------------------------------------------------|--------------------------------------------------------------------------|
| >Integrated Peripherals >Power Management Setup >PnP / PCL Configurations        | Set Supervisor Password<br>Set User Password<br>Save & Exit Setup        |
| >PC health Status                                                                | Exit Without Saving                                                      |
| Esc : Quit<br>F10 : Save & Exit Setup                                            | $\uparrow \downarrow \rightarrow \leftarrow$ : Select Item               |
| Time, Date,                                                                      | Hard Disk Type                                                           |

#### 子畫面

在主畫面的左邊如果有一個箭頭符號,代表由此進入還有子畫面,有某些參數可供選擇或調整. 您只要將游標移動到該選項再按Enter鍵即可進入子畫面,按Esc鍵可以回到主畫面.

## 3.2 標準 CMOS 設定 (Standard CMOS Setup)

於子畫面中 (Figure 3-2),您可設定系統之日期、時間、硬碟型式、軟碟格式及顯示卡種類.....等.請參照您的設備來設定這些項目.設定時您可利用↑↓→←鍵改變方塊區的位置至欲更改項目上,再利用 < PageUp >, < PageDown >, < + >,或 < -> 鍵選擇設定.

Figure 3-2. 標準 CMOS 設定畫面 CMOS Setup Utility - Copyright (C) 1984 - 1999 Award Software Standard CMOS Features

| Date (mm:dd:yy)             | Fri, Jan 1 1999           | Item Help                               |
|-----------------------------|---------------------------|-----------------------------------------|
| Time ( hh :mm:ss )          | 1:28:42                   |                                         |
| 100 a.* 20                  |                           | Menu Level >                            |
| >IDE Primary Master         | Press Enter 4403 MB       | 100 0 0 0 0 0 0 0 0 0 0 0 0 0 0 0 0 0 0 |
| >IDE Primary Slave          | Press Enter None          | Change the day, month,                  |
| >IDE Secondary Master       | Press Enter None          | Year and century                        |
| >IDE Secondary Slave        | Press Enter None          |                                         |
| Drive A                     | 1.44M. 3.5 in.            |                                         |
| Drive B                     | None                      |                                         |
| Floppy 3 Mode Support       | Disabled                  |                                         |
| Video                       | EGANGA                    |                                         |
| Halt On                     | All Errors                |                                         |
| Base Memory                 | 640K                      |                                         |
| Extended Memory             | 14336K                    |                                         |
| Total Memory                | 15360K                    |                                         |
| ↑↓ → ←: Move Enter : Select | +/-/PU/PD : Value F10 : S | Save ESC : Exit F1 : General Hel        |

#### 3.2.1 日期 (Date)

設定系統日期·格式為 "月、日、西元年". "月"為 1-12 月· "日"為1-31(視當月份而定)· "西元年"則由 1994-2079年· "星期"欄·基本輸出入系統將會自行換算.

#### 3.2.2 時間 (Time)

設定系統時間,格式為 "時、分、秒 "。設定採用24小時制,例如您輸入下午 2:34 則以 "14:34:00"表示.

#### 3.2.3 硬碟設定 (Hard Disks Setting)

基本輸出入系統支援PIO及 PCI Bus Master 雙通道IDE連接埠. 每一通道均可安裝一個 主硬 碟設備及一個次硬碟設備。您可使用 < PageUp > 或 < PageDown > 鍵更改硬碟設備規格。若您指定的硬碟規格不對,則可能造成系統不開機 或當機.

若您的硬碟規格在所有內建規格中未列出,則您可選擇 "USER"選項自行設定硬碟規式。我們建議您選擇 "AUTO"選項讓系統自行偵測所有的參數.基本輸出入系統將自動偵測出硬碟規格及光碟型式的控制介面.

如果您使用的硬碟是 SCSI 控制介面時,則硬碟規格請選擇 "None".

CMOS Setup Utility - Copyright (C) 1984 - 1999 Award Software IDE Primary Master

| IDE HDD Auto-Detection | Press Enter | item Help                                 |  |
|------------------------|-------------|-------------------------------------------|--|
|                        |             | Menu Level >>                             |  |
| IDE Primary Master     | Auto        |                                           |  |
| Access Mode            | Auto        | To auto-detect the<br>HDD's size, head on |  |
| Capacity               | 4303 MB     | This channel                              |  |
| Cylinder               | 8894        |                                           |  |
| Head                   | 15          |                                           |  |
| Precomp                | 0           |                                           |  |
| Landing Zone           | 8893        |                                           |  |
| Sector                 | 63          |                                           |  |

 ↑↓→←: Move Enter: Select +/-/PU/PD: Value F10: Save ESC: Exit F1: General Help F5: Previous Value F6: Fail-Safe Defaults F7: Optimized Defaults

#### 3.2.4 軟碟設定 (Floppy Drives A&B Setting)

選擇的軟碟機 型式,可選擇的軟碟格式有下列五種: 360KB(5.25 "), 720KB(3.5"), 1.2MB( 5.25 "), 1.44MB(3.5"), 2.88MB(3.5").

#### 3.2.5支援Floppy 3 模式 (Floppy 3 Mode Support)

如果您用的是日本標準軟碟機1.2MB, 3.5英吋的機型,可開啟此選項.

#### 3.2.6 顯示卡設定 (Video Display Adapter Setting)

請依照您系統所使用之顯示卡設定. 可選擇 EGA/VGA、MONO、 CGA40 及 CGA80.

#### 3.2.7 暫停設定 (Halt On)

當系統在做自我測試遇到錯誤時,系統會停止運作.

#### 3.3 BIOS 特殊功能設定 (BIOS Features Setup)

此項子畫面 (Figure 3-3) 設定包括所有的 AWARD 指定加強功能,正確的設定值可增進系統的開機 效率. 在此項中您將可設定系統的速度、開機順序、鍵盤功能、及密碼使用設定. 在設定中您若需要更詳細說明,可按 <F1> 鍵來查詢. 若要回到未更改前的設定值時請按 <F5> 鍵. 如果要載入 BIOS 或 SETUP 預設值,則請按 <F6> 或 <F7> 鍵.

Figure 3-3. BIOS 特殊功能設定畫面 CMOS Setup Utility - Copyright (C) 1984 - 1999 Award Software Advanced BIOS Features

| Virus Warning<br>CPU Internal Cache | Disabled<br>Enabled | Item      | Help    |
|-------------------------------------|---------------------|-----------|---------|
| External Cache                      | Enabled             | Menu      | Level > |
| CPU L2 Cache ECC Checking           | Enabled             | 100000000 |         |
| Processor Number Feature            | Disabled            |           |         |
| Quick Power On Self Test            | Enabled             |           |         |
| First Boot Device                   | IDE-0               |           |         |
| Secondary Boot Device               | Floppy              |           |         |
| Third Boot Device                   | SCSI                |           |         |
| Boot Other Device                   | Enabled             |           |         |
| Swap Floppy Drive                   | Disabled            |           |         |
| Boot Up Floppy Seek                 | Disabled            |           |         |
| Boot Up NumLock Status              | On                  |           |         |
| Gate A20 Option                     | Fast                |           |         |
| Typematic Rate Setting              | Disabled            |           |         |
| X Typematic Rate (Chars/Sec)        | 6                   |           |         |
| X Typematic Delay (Msec)            | 250                 |           |         |
| Security Option                     | Setup               |           |         |
| OS Select For DRAM > 64MB           | Non-OS2             |           |         |
| Report No FDD For WIN 95            | Yes                 |           |         |

(Scroll down to see more items, as shown here)

#### 3.3.1 病毒警告 (Virus Warning)

當您啟動(Eenabled)此一選項後,系統將去監視硬碟開機區和分割區是否被更改,若發現有任 何寫入動作,系統將停止運作並且在螢幕中央出現警告訊息.如果您需要安裝新的作業系統時,建 議您選擇 "關閉(Disabled)".

#### 3.3.2 中央處理器內部快取/外部快取 (CPU Internal/External Cache)

設定中央處理器內部快取 (L1) Cache及主機板上的快取記憶體 (L2) Cache是否使用。建議選擇 "啟動 (Enabled)",可提升記憶體處理速度及增快系統效率.

#### 3.3.3 CPU L2 Cache ECC Checking

這個項目可讓您設定是否啟用 L2 Cache ECC Checking.

#### 3.3.4 Processor Number Feature

當您使用Pentium-III CPU 時,此項目才會出現.每一個Pentium-III CPU都有其個別的序號,當您開 啟此功能並上網時CPU會將此序號傳送出去以追蹤線上活動.。

#### 3.3.5 快速開機 自我測試 (Quick Power On Self Test)

當啟動系統時基本輸出入系統 (BIOS) 會進行系統開機 自我測試 (POST), 當選擇 "啟動 ( Enabled)", 基本輸出入系統將會縮減一些測試程序, 加快開機動作.

# 3.3.6 第一/第二/第三開機裝置和從其他裝置開機 (First/Second/Third Boot Device & Boot Other Device)

招定由那一部磁碟機 先做開機 動作,可選定由軟碟機,硬碟機,CD-ROM, SCSI, LS120/ZIP 或網路卡等裝置開機.

#### 3.3.7 交換軟碟機代號 (Swap Floppy Drive)

若 "開啟 ( Enabled )"此選項,則軟碟機 A 會被視為軟碟機 B , 而軟碟機 B 則被視為軟碟機 A.

## 3.3.8 啟動時尋找磁碟機 (Boot Up Floppy Seek)

當系統啟動時會自動搜尋磁碟機是否正確安裝及運作.

#### 3.3.9 啟動數字鍵狀態 (Boot Up Numlock Status)

設定系統啟動時右方數字鍵組為編輯鍵或數字鍵功能.

#### 3.3.10 Gate A20 Option

選Normal時Gate A20 由鍵盤來控制, 選Fast時Gate A20 由晶片來控制.

## 3.3.11 鍵盤鍵入速度設定(Typematic Rate Setting)

選擇 "啟動 (Enabled)"選項,可設定鍵盤按鍵時的速度及鍵盤鍵入延遲功能.

#### 3.3.12 鍵盤鍵入速度 (Typematic Rate)

此選項可設定按下鍵盤按鍵時,每秒所輸入重覆字元.

## 3.3.13 鍵盤鍵入延遲 (Typematic Delay)

選擇 " 啟動 ( Enabled ) " 選項 · 可設定輸入字鍵間的延遲重覆時間 · 可設定值有 "250", "500", "750", "1000"等.

#### 3.3.14 密碼設定 (Security Option)

您可以選擇在系統開啟時或進入CMOS 設定程式前詢問使用者密碼。您可在 CMOS 設定主畫面 下選 "Supervisor Password" 及 "User Password" 項目去設定且啟動管理者與使用者密碼.

#### 3.3.15 OS 記憶體使用選擇 (OS Select for DRAM > 64MB)

當您使用OS/2 作業系統而且安裝的記憶體大於 64MB 時,您需要選擇" 啟動 (Enabled)" 選項.

#### 3.3.16 Report No FDD For WIN95

當 STANDARD CMOS SETUP 中的 FDD 設為 None 時,此項目可以設為 No, 釋放出 IRQ 6 給 System 用.

#### 3.4 晶片組特殊功能設定 (Advance Chipset Features Setup)

此項設定是針對主機板上的晶片組做功能設定. 晶片組是負責管理匯流排速度和存取系統記憶體,及連接 PCI與 ISA 匯流排之間的傳輸,所以針對其做最佳化的設定,才能達到系統最佳的狀態.

Figure 3.4 晶片組特殊功能設定畫面 CMOS Setup Utility - Copyright (C) 1984 - 1999 Award Software Advanced Chipset Features

| SDRAM CAS Latency Time            | 3          | Item Help    |
|-----------------------------------|------------|--------------|
| SDRAM Cycle Time Tras/Trc         | 6/8        | Menu Level > |
| SDRAM RAS-TO-CAS Delay            | 3          |              |
| SDRAM RAS Precharge Time          | 3          |              |
| System BIOS Cacheable             | Enabled    |              |
| Video BIOS Cacheable              | Enabled    |              |
| Memory Hole At 15M-16M            | Disabled   |              |
| Delayed Transaction               | Disabled   |              |
| On-Chip Video Windows Size        | 64MB       |              |
| * Onboard Display Cache Setting * |            |              |
| CAS# Latency                      | 3          |              |
| Paging Mode Control               | Close      |              |
| RAS-to-CAS Override               | By CAS# LT |              |
| RAS# Timing                       | Slow       |              |
| RAS# Precharge Timing             | Slow       |              |
|                                   |            |              |

↑↓ → ←: Move Enter : Select +/-/PU/PD : Value F10 : Save ESC : Exit F1 : General Help F5 : Previous Value F6 : Fail-Safe Defaults F7 : Optimized Defaults

#### 3.4.1 同步動態記憶體 CAS Latency 時間

用來控制同步動態記憶體下讀取命令後,多少時間才能有正確資料.

#### 3.4.2 同步動態記憶體 Cycle Time Tras/Tre

用來控制一個存取週期下要用多少同步動態記憶體時脈.

#### 3.4.3 同步動態記憶體 RAS-to-CAS Delay

此項選擇用來控制 SDRAM下啟動命令後,多少時間才能有讀取/寫入命令.

#### 3.4.4 同步動態記憶體 RAS Precharge 時間

用來控制同步動態記憶體下 Pre-charge 命令後,多少時間內不得再下命令.

#### 3.4.5 系統 BIOS 快取記憶體 (System BIOS Cacheable)

此功能可使系統 BIOS 直接從快取記憶體啟動,加速系統執行速度.

#### 3.4.6 影像 BIOS 快取記憶體 (Video BIOS Cacheable)

此功能可使影像 BIOS 直接從快取記憶體啟動,加速影像執行速度.

#### 3.4.7 記憶體保留區 (Memory Hole At 15M-16M)

此選項可保留系統記憶體區域給指定的ISA卡使用,以避免記憶體相衝. 晶片組可從此區域接放直接由 ISA bus 傳輸過來的資料和解碼.通常,此區域是保留給 I/O 卡對映使用.

#### 3.4.8 晶片組延遲交易 (Delayed Transaction)

此選項可讓您控制晶片組的延遲交易功能。由於 PCI 的資料傳輸會比 ISA bus 快,如果您的 ISA 卡會有不相容的情形,可以設定此功能讓 PCI 的傳輸資料延遲.

#### 3.4.9 On-Chip Video Windows Size

此選項可調整記憶體映射的多少給AGP 影像資料.

#### **3.4.10 Local Memory Frequency**

此選項可調整主機板上視訊記憶體的頻率.當RAS# Precharge Timing 選項被設為Slow時,您可將此選項設為133MHz.

#### 3.4.11 CAS# Latency

此選項可設定主機板上視訊記憶體的時脈週期.

#### 3.4.12 Paging Mode Control

此選項當設定為開啟時,GMCH影像控制器會開啟Paging Mode Control的功能,當設定為關閉時,GMCH影像控制器會關閉Paging Mode Control的功能.

#### 3.4.13 RAS-to-CAS Override

這個項目用來決定主機板上視訊記憶體的時脈週期來指定RAS#-to-CAS#的延遲.

## 3.4.14 RAS# Timing

這個項目控制 RAS# active to Protegra, 並更新到RAS# active delay (主機板上視訊記憶體的時 脈). 可以選為Slow 或Fast.

#### 3.4.15 RAS# Precharge Timing

這個項目控制RAS# precharge (主機板上視訊記憶體的時脈). 可以選為Slow 或Fast.

#### 3.5 週邊整合設定 (Integrated Peripherals)

藉由此項設定,可控制主機板上的輸入/輸出功能.。

Figure 3-5 週邊整合設定 CMOS Setup Utility - Copyright (C) 1984 - 1999 Award Software Integrated Peripherals

| On-Chip Primary PCI IDE   | Enabled    | Item Help    |
|---------------------------|------------|--------------|
| On-Chip Secondary PCI IDE | Enabled    | Menu Level > |
| IDE Primary Master PIO    | Auto       |              |
| IDE Primary Slave PIO     | Auto       |              |
| IDE Secondary Master PIO  | Auto       |              |
| IDE Secondary Slave PIO   | Auto       |              |
| IDE Primary Master UDMA   | Auto       |              |
| IDE Primary Slave UDMA    | Auto       |              |
| IDE Secondary Master UDMA | Auto       |              |
| IDE Secondary Slave UDMA  | Auto       |              |
| USB Controller            | Disabled   |              |
| X USB Keyboard Support    | Disabled   |              |
| Init Display First        | PCI Slot   |              |
| AC97 Audio                | Disabled   |              |
| AC97 Modem                | Enabled    |              |
| IDE HDD Block Mode        | Enabled    |              |
| Power ON Function         | Any Key    |              |
| KB Power ON Function      | Enter      |              |
| ( Hot Key Power ON        | Ctrl-F1    |              |
| Onboard FDC Controller    | Enabled    |              |
| Onboard Serial Port 1     | 3F8 / IRQ4 |              |
| Onboard Serial Port 2     | 2F8 / IRQ3 |              |
| UART Mode Select          | Normal     |              |
| RxD , TxD Active          | Hi, Lo     |              |
| IR Transmission delay     | Enabled    |              |
| Onboard Parallel Port     | 378 / IR7  |              |
| Parallel Port Mode        | SPP        |              |
| EPP Mode Select           | Epp1.7     |              |
| ECP Mode Use DMA          | 3          |              |
| PWRON After PWR-Fail      | off        |              |
| Game Port Address         | 201        |              |
| Midi Port Address         | 330        |              |
| Midi port IRQ             | 5          |              |

F5 : Previous Value F6 : Fail-Safe Defaults F7 : Optimized Defaults ( Scroll down to see more items, as shown here )

#### 3.5.1 晶片上的PCI/IDE (On-Chip Primary/Secondary PCI/IDE)

此設定允許您"開啟 (Enabled)"或 "關閉 (Disabled)"主機 板上的IDE 控制功能。請維持此預定 值,除非您要使用外接IDE 控制卡時,您可以改變此設定值.

#### 3.5.2 IDE 主要和第二的主/ 次PIO (IDE Primary & Secondary Master/Slave PIO)

此項提供0到4五種模式供選擇,可搭配不同的硬碟設定。當您設定"自動 (Auto)",基本輸出入 系統 (BIOS)將自動選擇最佳的模式.

#### 3.5.3 IDE主要和第二的主/ 次UDMA (IDE Primary & Secondary Master/Slave UDMA)

當您設定 "自動 (Auto)",系統將自動檢查硬碟是否支援 Ultra DMA 模式.

#### 3.5.4 USB 控制功能 (USB Controller)

若系統上有 USB 的設備請設為 Enabled.

#### 3.5.5 USB鍵盤驅動支援 (USB Keyboard Support)

此選項可設定或取消USB鍵盤的驅動程式.

#### 3.5.6 優先偵測顯示卡(Init Display First)

此選項可設定系統於開機時優先偵測何種顯示卡的存在.

#### 3.5.7 AC97 Audio/Modem

當設為Auto時,BIOS會自動偵測音效和數據機裝置是否被使用,如果您不是使用AMR的裝置而是使用其他PCI音效卡或數據機控制卡,請將此選項設為Disabled.

#### 3.5.8 IDE 硬碟磁區模式 (IDE HDD Block Mode)

此項目可設定硬碟以多磁區方式傳送資料,並可消除每個磁碟的中斷處理時間.

#### 3.5.9 開機功能 (Power On Function)

此項目可設定以何種裝置來開機 · 使用此功能時,請確定JKBV跳接器是設定在2-3的位置,詳細內容 請參考第二章的鍵盤電壓設定

#### Any Key:

按鍵盤的任何鍵都可以開機.

## Button Only:

只可以以電源按鍵來啟動系統

#### Keyboard 98:

使用Windows 98 鍵盤上的"Wake Up"鍵來啟動系統.

#### Password:

先進入"KB Power On Password" 選項, 鍵入您的密碼兩次以確定無誤,最多5個字元

#### Hot Key:

先進入"Hot Key Power On" 選項,選擇啟動系統的快速鍵, 選擇範圍從Ctrl-F1~Ctrl-F12.

## Mouse Left:

可以按兩次滑鼠左鍵來啟動系統.

#### Mouse Right:

可以按兩次滑鼠右鍵來啟動系統

#### 3.5.10 內建軟碟機 控制器 (Onboard FDC Controller)

選定是否使用主機板上所提供的軟碟機控制介面.

#### 3.5.11 內建串列埠1和2(Onboard Serial Port1&2)

選定是否使用主機 板上所提供的串列埠1·及設定其中斷位址。預設值為"3F8/IRQ4" 及主機 板上 所提供的串列埠2·及設定其中斷位址。預設值為 "2F8/IRQ3 ".

#### 3.5.12 UART 模式選擇 (UART Mode Select)

此選項可以指定串列連接埠的模式.

#### 3.5.13 RxD, TxD Active

此選項可以設定 Hi, Lo; Lo, Hi; Lo,Lo, Hi,Hi.

#### 3.5.14 紅外線傳輸延遲 (IR Transmission Delay)

當您的紅外線裝置在傳輸資料時發生問題可以將此選項設為Enabled用較低的速度來傳輸資料.

## 3.5.15 內建並列埠 (Onboard Parallel Port)

此選項可以控制內建平行埠的位址與中斷.

## 3.5.16 並列埠模式 (Parallel Port Mode)

此項目可讓您指定並列埠以何種操作模式來傳輸資料。選擇模式可以是 SPP, EPP, ECP, ECP 和EPP.

#### 3.5.17 EPP Mode Select

此選項可以設定EPP模式為EPP1.7 或 EPP1.9.

#### 3.5.18 ECP Mode Use DMA

此選項可讓您指定 ECP1.7, ECP1.9, ECPEPP1.7 或 ECPEPP1.9 模式的並列埠所使用的 DMA.

#### 3.5.19 PWRON After PWR-Fail

Off:

當停電後於恢復電力供應時, 系統的電源是處於關閉狀態, 您必須按電源開關才會啟動 電腦.

On:

當停電後於恢復電力供應時,系統的電源會自動開啟.

#### Former-Sts:

當停電後於恢復電力供應時,系統的電源會回復到停電前的狀態;當停電前系統的電源 是關閉狀態,於恢復電力供應時,系統的電源就處於關閉狀態.當停電前系統的電源是開 啟狀態,於恢復電力供應時,系統的電源就處於開啟狀態.

#### 3.5.20 Game Port Address

此選項可設定主機板上Game接頭的I/O位置.

#### 3.5.21 Midi Port Address

此選項可設定主機板上Midi接頭的I/O位置,如果此選項設定後, Midi接頭的中斷要求 (Midi Port IRQ) 也要設定.

#### 3.5.22 Midi Port IRQ

此選項可設定主機板上Midi接頭的中斷要求 (IRQ).

#### 3.6 系統省電管理功能設定 (Power Management Setup)

當系統在待機 狀態下,透過電源管理設定可以減低系統耗電量.

Figure 3-6. 系統省電管理功能設定畫面 CMOS Setup Utility - Copyright (C) 1984 - 1999 Award Software Power Management Setup

| ACPI function                   | Disabled       | Item Help    |
|---------------------------------|----------------|--------------|
| ACPI Suspend Type               | S1 (POS)       | Menu Level > |
| Power Management                | User Define    |              |
| Video Off Method                | V/H SYNC+Blank |              |
| Video Off In Suspend            | Yes            |              |
| Suspend Type                    | Stop Grant     |              |
| MODEM Use IRQ                   | 3              |              |
| Suspend Mode                    | Disabled       |              |
| HDD Power Down                  | Disabled       |              |
| I Soft-off by PWR-BTTN          | Instant-off    |              |
| PowerOn by Ring                 | Disabled       |              |
| Wake up on LAN                  | Disabled       |              |
| CPU Thermal-Throttling          | 50.0%          |              |
| Resume by Alarm                 | Disabled       |              |
| x Date ( of Month ) Alarm       | 0              |              |
| x Time (hh:mm:ss) Alarm         | 0 0 0          |              |
| * Reload Global Timer Events ** |                |              |
| Primary IDE 0                   | Disabled       |              |
| Primary IDE 1                   | Disabled       |              |
| Secondary IDE 0                 | Disabled       |              |
| Secondary IDE 1                 | Disabled       |              |
| FDD, COM, LPT Port              | Disabled       |              |
| PCI PIRQ [A-D]                  | Disabled       |              |

(Scroll down to see more items, as shown here)

## 3.6.1 智慧型電源管理介面功能 (ACPI Function)

此選項可讓您控制智慧型電源管理介面功能.

## 3.6.2 智慧型電源管理介面中止模式功能 (ACPI Suspend Type)

此選項可讓您選擇中止模式功能的模式.

- S1(POS): 啟動電源中止的功能.
- S3 (STR): 啟動系統在停歇狀態時將資料存在RAM的功能.

## 3.6.3 系統省電管理 (Power Management)

| 最小省電模式       | 系統處於停歇狀態下一小時後,會自動進入省電狀態.                                 |
|--------------|----------------------------------------------------------|
| Mini Saving  | System starts power saving function when the inactivity  |
|              | period exceeds 1 hour.                                   |
| 最大省電模式       | 系統處於停歇狀態下一分鐘後,即自動進入省電狀態.                                 |
| Max Saving   | System starts power saving function when the inactivity  |
|              | period exceeds 1 min.                                    |
| 使用者自定模       | 讓使用者自行設定系統停歇時間,才進入省電狀態.                                  |
| 式            | Allows user to define the inactivity period before power |
| User Defined | saving function activates,                               |

## 3.6.4 影像關閉方式 (Video Off Method)

V/H SYNC+Blank:自動關閉水平和垂直掃描及畫面顯示. Blank Screen (空白畫面):僅關閉顯示畫面. DPMS (顯示卡電源管理):以 BIOS 設定值控制顯示卡.(此顯示卡需支援 DMPS 規格). V/H SYNC+Blank為預設值.

## 3.6.5 在中止模式關閉顯像 (Video Off In Suspend)

選擇是否當系統進入省電模式Suspend時就關閉顯示畫面.

#### 3.6.6 MODEM Use IRQ

若系統有安裝數據機可由 BIOS 分配 IRQ 給數據機.

#### 3.6.7 中止模式 (Suspend Mode)

決定系統在停歇狀態時,所有驅動器除了CPU之外皆進入省電狀態的時間,即進入完全的省電功 能.

#### 3.6.8 硬碟省電模式 (HDD Power Down)

決定系統在停歇態時,硬碟機進入省電狀態的時間.

#### 3.6.9 關機 模式選擇 (Soft-off by PWR-BTTN)

可設定立即關機 (Instant-off) 或延遲關機 (Delay 4 Sec.), 當設定為延遲關機 時, 需按住按鈕開 關4秒鐘以上才會關機, 若少於4秒鐘則系統會進入省電模式.

#### 3.6.10 數據機遙控開機 (Power On by Ring)

可設定是否使用外接數據機遙控開機功能。當您開啟此功能時在跳出 BIOS 設定畫面,必需 讓主機板再進入 DOS 或 Windows 95/98等作業系統後才能關機,這樣此功能才算設定完成.

#### 3.6.11 網路喚醒系統功能 (Wake up on LAN)

可設定是否使用網路喚醒系統功能.

#### 3.6.12 CPU Thermal-Throttling

可設定當CPU過熱時系統電力消耗的比率.

#### 3.6.13 定時開機 (Resume by Alarm)

可設定是否使用系統設定時間開機功能.

#### 3.6.14 日期、時間鬧鐘設定 (Date Alarm, Time Alarm)

此項為設定定時開機之日期與時間.

#### 3.6.15 Primary/Secondary IDE 0/1, FDD, COM, LPT Port & PCI PIRQ [A-D]#

這些選項可以開啟或關閉各種I/O埠的省電甦醒監控.

#### 3.7 PNP/PCI 組態設定

#### Figure 3.7 PNP/PCI 組態設定

CMOS Setup Utility - Copyright (C) 1984 - 1999 Award Software PnP / PCI Configurations

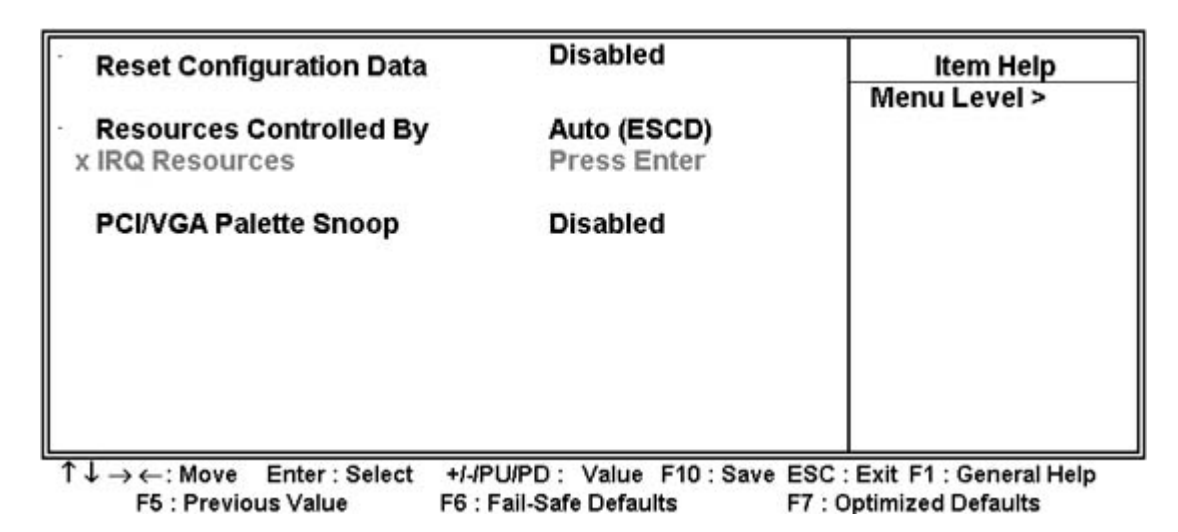

#### 3.7.1重新設定系統架構 (Reset Configuration Data)

此選項可重新設定系統架構.

#### 3.7.2 控制調整方式 (Resources Controlled By )

預設值為"Auto (ESCD)".當系統開機 後基本輸出入系統會自動偵測及設定所有與隨插即用 (Plug & Play)相容的週邊,以準備給系統運用。若您將這一欄位設為 "手動 (Manual) "時, 則下方會出現所有可供調的中斷要求(IRQ).此項目請選用 "Auto (ESCD)" · 來達成系統隨插 即用 (Plug & Play) 的功能.

#### 3.7.3 IRQ Resources

CMOS Setup Utility - Copyright (C) 1984 - 1999 Award Software **IRQ** Resources

| IRQ-3                                            | assigned to         | PCI/ISA PnP           | Item Help                         |
|--------------------------------------------------|---------------------|-----------------------|-----------------------------------|
| IRQ-4                                            | assigned to         | PCI/ISA PnP           | Menu Level >                      |
| IRQ-5                                            | assigned to         | PCI/ISA PnP           |                                   |
| IRQ-7                                            | assigned to         | PCI/ISA PnP           | Legacy ISA for devices            |
| IRQ-9                                            | assigned to         | PCI/ISA PnP           | compliant with the                |
| IRQ-10                                           | assigned to         | PCI/ISA PnP           | original PC AT bus                |
| IRQ-11                                           | assigned to         | PCI/ISA PnP           | Specification, PCI/ISA            |
| IRQ-12                                           | assigned to         | PCI/ISA PnP           | PnP for devices                   |
| IRQ-14                                           | assigned to         | PCI/ISA PnP           | Compliant with the                |
| IRQ-15                                           | assigned to         | PCI/ISA PnP           | Plug and Play standard            |
|                                                  |                     |                       | Whether designed for              |
|                                                  |                     |                       | PCI OR ISA bus                    |
|                                                  |                     |                       | architecture                      |
|                                                  |                     |                       |                                   |
|                                                  |                     |                       | 500 - 5-14 54 - 0                 |
| $\downarrow \rightarrow \leftarrow : \mathbb{N}$ | Nove Enter : Select | +/-/PU/PD: Value F10: | Save ESC : Exit F1 : General Help |

F5 : Previous Value F6 : Fail-Safe Defaults F7 : Optimized Defaults

#### 3.7.4 IRQ-xx 設定

如果您的卡沒有支援 PnP 功能且須要特殊 IRQ 支援此項功能的話,請選擇 IRQ-x assigned to "Reserved"。此項設定將知會系統預留一個特定位置,安裝傳統的卡.

## 3.7.5 PCI/VGA顏色調合 (PCI/VGA Palette Snoop)

解決視窗下有些非標準 VGA 圖形加速卡或 MPEG 影像解壓縮卡與 PCI 顯示卡而產生的不正常顏 色.

#### 3.8 個人電腦健康狀態 (PC Health Status)

#### Figure 3.8 個人電腦健康狀態

CMOS Setup Utility - Copyright (C) 1984 - 1999 Award Software

PC Health Status

| CPU Warning Temperature                                        | 50° C/122° F                                      | Item Help                                        |
|----------------------------------------------------------------|---------------------------------------------------|--------------------------------------------------|
| Current System Temp.                                           | 26° C/78° F                                       | Menu Level >                                     |
| Current CPU Temperature                                        | :36° C/96° F                                      |                                                  |
| Current CPUFAN Speed                                           | : 4017 RPM                                        |                                                  |
| Current ChassisFAN Speed                                       | : 0 RPM                                           |                                                  |
| Vcore(V)                                                       | 1.98 V                                            |                                                  |
| Vcc (V)                                                        | 3.24 V                                            |                                                  |
| + 5 V                                                          | 5.02 V                                            |                                                  |
| +12V                                                           | 11.73 V                                           |                                                  |
| -12V -                                                         | 11.78 V                                           |                                                  |
| -5V -                                                          | 5.04 V                                            |                                                  |
| VBAT (V)                                                       | 2.96 V                                            |                                                  |
| 5VSB (V)                                                       | 5.29 V                                            |                                                  |
|                                                                |                                                   |                                                  |
| T↓→←: Move Enter: Select +/-/PU<br>F5 : Previous Value F6 : F6 | U/PD: Value F10:Save ES<br>Fail-Safe Defaults F7: | C : Exit F1 : General Help<br>Optimized Defaults |

#### 3.8.1 目前CPU及系統溫度 (Current CPU & System Temperature (xx°C/xx°F))

內建主機板及 CPU 的溫度自動偵測功能。其值將跟隨其溫度變化而改變.

## 3.8.2 目前外接機殼及 CPU 風扇速度 (Current Chassis & CPU FAN Speed (xxxxRPM))

內建偵測每分鐘轉速 (RPM)電源風扇速度、外接機殼風扇速度、CPU風扇速度功能。此數值將依 據風扇實際轉速值更改.

#### 3.8.3 Vcore, Vcc3, +5V, +12V, -12V & -5V, VBAT & 5VSB (xx.xxV)

內建自動偵測電壓功能.

#### 3.9 頻率控制 (Frequency Control)

#### Figure 3.9 頻率控制

CMOS Setup Utility - Copyright (C) 1984 - 1999 Award Software **Frequency Control** 

| Auto Detect DIMM/PCI CLK | Enabled  | Item Help    |
|--------------------------|----------|--------------|
| Spread Spectrum          | Disabled | Menu Level > |
| CPU Host/PCI Clock       | Default  |              |
|                          |          |              |
|                          |          |              |
|                          |          |              |
|                          |          |              |

+/-/PU/PD : Value F10 : Save ESC : Exit F1 : General Help Enter : Select F5 : Previous Value F6 : Fail-Safe Defaults F7 : Optimized Defaults

3.9.1 自動偵測DIMM/PCI的時脈 (Auto Detect DIMM/PCI CLK)

當此選項設為Enabled時,可減少干擾的產生.

#### 3.9.2 Spread Spectrum

使用預設值Disabled,可以增加系統的穩定性.

#### 3.9.3 中央處理器外部頻率 (CPU Host/PCI Clock)

預設值是 Default. 若 CPU 是 66MHz FSB, 可以選擇設為 Default, 66, 75或是 83MHz. 若 CPU是100MHz FSB, 可以選擇設為 Default, 100, 103, 105, 114, 120, 124或是133MHz · 若 CPU是133MHz FSB, 可以選擇設為 Default, 133, 140, 150或是166MHz.

## 注意事項:

- 若您設103, 105, 114, 120或124 MHz為外部頻率, 您必須使用 8ns 或更快速的 DIMM。
- 若您設 133或140MHz 為外部頻率,您必須使用 7ns 或更快速的 DIMM。
- 若您設 150或166MHz 為外部頻率, 您必須使用 6ns 或更快速的 DIMM。75, 83, 103, 105, 114, 120, 124, 133, 130, 150 和166 MHz是超過規格的調整方法, 我們並不 鼓勵您這麼做.

各元件頻率的對照表:

| 外部頻率       | PCI      | DIMM     |
|------------|----------|----------|
| 66MHz      | 33MHz    | 100MHz   |
| 75MHz      | 37.5MHz  | 112.5MHz |
| 83MHz      | 41.6MHz  | 124.9MHz |
| 100MHz     | 33MHz    | 100MHz   |
| ** 103 MHz | 34MHz    | 103MHz   |
| * 105MHz   | 35MHz    | 105MHz   |
| * 114MHz   | 38MHz    | 114MHz   |
| * 120MHz   | 40MHz    | 120MHz   |
| 124MHz     | 41.33MHz | 124MHz   |
| ** 133 MHz | 33MHz    | 100MHz   |
| ** 133MHz  | 44.33MHz | 133MHz   |
| ** 140MHz  | 35MHz    | 105MHz   |
| ** 140MHz  | 46MHz    | 140MHz   |
| ** 150MHz  | 37MHz    | 112MHz   |
| ** 150MHz  | 50MHz    | 150MHz   |
| ** 166MHz  | 41MHz    | 160MHz   |

\*號選項只提供給P3WA 系列產品.

\*\* 號選項只提供給P3WA-E.

#### 3.10 載入基本預設值 (Load Fail-Safe Defaults)

此選項關閉BIOS中高效能的功能以基本預設值來執行,從主畫面選取此項目,並按<Enter>鍵 會出現以下訊息:

Load Fail-Safe Defaults (Y/N)?N

若您同意,請按<Y>,然後按<Enter>.系統就會載入基本預設值.

#### 3.11 載入最佳值 (Load Optimized Defaults)

此選項載入BIOS中最佳值來執行,從主畫面選取此項目,並按<Enter>鍵會出現以下訊息:

Load Optimized Defaults (Y/N)?N

若您同意,請按<Y>,然後按<Enter>.系統就會載入最佳值.

#### 3.12 管理者/使用者密碼 (Supervisor/User Password)

密碼設定可避免他人未經授權、而擅自使用您的電腦.如果設定好密碼,系統會在每次開機 或進入 BIOS公用程式時,出現一個提示符號,要求您輸入正確的密碼.

設定密碼:

- 1. 在提示符號下, 鍵入最多8個字元的密碼, 您所鍵入的字元在螢幕上只會出現星號.
- 2. 鍵入密碼後,請按 ENTER 鍵.
- 3. 接著又會出現提示符號·請再鍵入一次密碼·以確認密碼的正確性。按 ENTER 鍵·即 會直接回到主畫面.

如果要取消己設定的密碼,請在出現輸入密碼的提示符號後,直接按ENTER 鍵,畫面上就 會出現一個訊息告訴您密碼已被取消.

#### 3.13 儲存並跳出設定程式 (Save & Exit Setup)

當所欲更改的設定值完成後,選取此項目,並按<Enter>鍵會出現以下訊息:

Save to CMOS and Exit (Y/N)? N

若您同意,請按<Y>,然後按<Enter>.系統就會儲存設定值並跳出Setup畫面重新開機.

#### 3.14 不儲存並離開設定程式 (Exit Without Saving)

當您不想儲存所更改的設定值, 選取此項目,並按<Enter>鍵會出現以下訊息:

Quit Without Saving (Y/N)? N

若您同意, 請按<Y>,然後按<Enter>.系統就會重新開機.

# Chapter 4. 驅動程式的安裝 (Software installation)

(在光碟片的子目錄 \P3WA 中的所有程式是提供給 P3WA, PSWA, 370WA 和 P3WA-E 主 機板使用)

#### 4.1 Windows 95/98的INF程式更新

\*\*\* 因為Intel 82810 (DC100) or 82810E / 82801AA(AB) /82802 晶片中的一些控制器無法 被 Windows 95/98 辨認. 為了開啟這些控制器,您的系統必須安裝INF 程式.

若您的作業系統是 Windows 95/98, 您必須從\P3WA\WIN9X\INF和 \P3WA\WIN9X\INF\_INSTALL\_UTILITY 子目錄來安裝INF 程式.

請參考以下的安裝過程來安裝INF 程式.

## 4.1.1-1 用於Windows 98 第一版的安裝方法

- 1. 執行光碟片中的 \P3WA\WIN9X\INF 目錄裏的 SETUP.EXE
- 2. 依據提示繼續完成安裝程序.
- 3. 執行光碟片中的 \P3WA\WIN9X\INF\_INSTALL\_UTILITY 目錄裏的 SETUP.EXE

4. 依據提示繼續完成安裝程序並重新啟動系統.

- 5. 新增硬體精靈將偵測到: "Intel R 82802 Firmware Hub Device" 或 "Intel R 82810 (DC-100) (e DC-133) System and Graphics Controller" 或 "Intel R 82801xx Ultra ATA Controller",
- 6. 如果系統要求插入磁片時, 請將"Windows 98 CD-ROM" 的光碟片放入光碟機中, 然後按"確定"按鍵.
- 7. 請按"是"按鍵, 重新啟動系統以設定新的裝置.

#### 4.1.1-2 用於Windows 98 第二版的安裝方法

- 1. 啟動 Windows 98SE
- 2. 執行光碟片中的 \P3WA\WIN9X\INF\_INSTALL\_UTILITY 目錄裏的 SETUP.EXE.
- 3. 依據提示繼續完成安裝程序並重新啟動系統.
- 4. 新增硬體精靈將偵測到: "Intel R 82802 Firmware Hub Device"

## 4.1.2 用於 Windows 95的安裝方法

- 1. 啟動 Windows 95 OSR2.1 或較新版本 (如果您的 Windows 95 是較舊版本,請先執行 usbsupp.exe 程式將 Windows 更新為較新版本. 此程式可以從微軟公司獲得. http://www.microsoft.com)
- 2. 執行光碟片中的 \P3WA\WIN9X\INF 目錄裏的 SETUP.EXE
- 3. 依據提示繼續完成安裝程序.
- 4. 執行光碟片中的 \P3WA\WIN9X\INF\_INSTALL\_UTILITY 目錄裏的 SETUP.EXE
- 5. 依據提示繼續完成安裝程序並重新啟動系統.
- 6. 新增硬體精靈將偵測到: "Intel R 82802 Firmware Hub Device" 或 "Intel R 82810 (DC-100) (e DC-133) System and Graphics Controller" 或 "Intel R 82801xx Ultra ATA Controller",
- 7. 如果系統要求插入磁片時, 請將"Windows 95 CD-ROM" 的光碟片放入光碟機中, 然後按"確定"按鍵.
- 8. 請按"是"按鍵, 重新啟動系統以設定新的裝置.
- 4.2 安裝顯示埠的驅動程式

#### 4.2.1 用於Windows 95/98的安裝方法

- 1. 執行光碟片中的\P3WA\VGA\WIN9X\GRAPHICS目錄裏的 SETUP.EXE.
- 2. 依據提示繼續完成安裝程序並重新啟動系統.

#### 4.2.2 用於Windows 2000的安裝方法

(如果您的Windows 2000是 5.00.2128 或更新的版本就不需要安裝顯示埠的驅動程式, 系統 會自動採用Windows 2000內的驅動程式)

- 1. 以滑鼠點選 "My Computer ", 然後按" Control Panel "圖示.
- 2. 選" System "圖示.
- 3. "System Properties" 視窗會呈現在螢幕上.
- 4. 點選"Hardware"一覽表.
- 5. 點選"Device Manager..."按鍵.
- 6. 從"? Other devices"項目下, 點選"? Video Controller (VGA Compatible)".
- 7. 點選"Driver"一覽表.
- 8. 點選"Update Driver..."按鍵.
- 9. "Upgrade Device Driver Wizard" 視窗會呈現在螢幕上.
- 10. 點選"Next"按鍵.
- 11. 選擇 "Display a list of the known drivers for this device so that I can choose a specific driver" 項目, 然後按 "Next"按鍵.
- 12. 從Hardware types 列表中選擇"Display adapters", 然後按 "Next"按鍵.
- 13. 點選"Have Disk" 按鍵.
- 14. 點選"Browse..." 然後選擇光碟片的路徑到\P3WA\VGA\WIN2000\WIN2000 然後按"Open" 按 鍵. 再按"OK"按鍵,系統會偵測到"Intel Corporation 810 (e) Graphics Controller Hub". 如果您 的主機板是P3WMA 系列產品請點選"Intel Corporation 810 Graphics Controller Hub", 如果您 的主機板是P3WMA-E 請點選"Intel Corporation 810e Graphics Controller Hub", 然後 按"Next" 按鍵.
- 15. 依據提示繼續完成安裝程序並重新啟動系統.

#### 4.2.3 用於Windows NT 4.0的安裝方法

- 1. 執行光碟片中的\P3WA\VGA\ WINNT4 \GRAPHICS 目錄裏的 SETUP.EXE.
- 2. 依據提示繼續完成安裝程序並重新啟動系統.
- 4.2.4 用於 Windows NT 3.51, Windows 3.11 & OS/2的安裝方法

執行顯示埠的驅動程式,請參考各子目錄中的 readme.txt 檔案.

#### 4.3.1 用於Windows 95的安裝方法

- 1. 啟動 Windows 95 OSR2.1 或較新版本 (如果您的 Windows 95 是較舊版本, 請先 執行 usbsupp.exe 程式將 Windows 更新為較新版本. 此程式可以從微軟公司獲得. http://www.microsoft.com)
- 2. 打開 "我的電腦", 然後選擇"控制台 "圖示.
- 3. 選擇"系統"圖示, 然後選擇"裝置管理員".
- 4. 從"?其他的裝置"項目中選擇 "? PCI Multimedia Audio Device ", 按 "移除(E)"鍵移除之.
- 5. 執行光碟片中的 \P3WA\SOUND\WIN95 目錄裏的SETUP.EXE
- 6. 依據提示繼續完成安裝程序並重新啟動系統.
- 7. 系統會偵測到"SoundMax Integrated Digital Audio".
- 8. 當系統要求插入磁片時, 請將"Windows 95 CD-ROM" 的光碟片放入光碟機中, 然後按"確定"按鍵.
- 9. 執行Microsoft 的 DirectX 5.1 或以後的版本. 此程式可以從微軟公司獲得. http://www.microsoft.com)
- 10. 執行光碟片中的 \P3WA\SOUND\WIN95\MIDI 目錄裏的SETUP.EXE
- 11. 依據提示繼續完成安裝程序並重新啟動系統.
- 12. 打開 "我的電腦", 然後選擇" 控制台 "圖示.
- 13. 選擇"多媒體"圖示, 然後選擇" MIDI " 一覽表.
- 14. 在" 單一的樂器 " 選項下確定是否已選擇為" 3Com EuSynth ".
- 15. 如果不是的話,請選為" 3Com EuSynth ", 並按" 套用" 按鍵然後按" 確定" 按鍵.
- 4.3.2-1 Windows 98 Installation (1) 用於Windows 98 第一版的安裝方法
  - 1. 啟動Windows 98.
  - 2. 打開 "我的電腦", 然後選擇" 控制台 " 圖示.
  - 3. 選擇"系統"圖示, 然後選擇"裝置管理員".
  - 4. 從"?其他裝置"項目中選擇"?! PCI Multimedia Audio Device ", 按 "移除(E)"鍵移除之.
  - 5. 執行光碟片中的 \P3WA\SOUND\WIN98 目錄裏的SETUP.EXE
  - 6. 依據提示繼續完成安裝程序並重新啟動系統.
  - 7. 系統會偵測到"SoundMax Integrated Digital Audio".

8. 當系統要求插入磁片時, 請將"Windows 98 CD-ROM" 的光碟片放入光碟機中, 然後按"確定"按鍵.

## 4.3.2-2 用於Windows 98 第二版的安裝方法

- 1. 啟動 Windows 98SE
- 2. 執行光碟片中的\P3WA\SOUND\WIN98SE目錄裏的 SETUP.EXE
- 3. 依據提示繼續完成安裝程序並重新啟動系統.
- 4. 依據系統要求插入Windows 98 第二版CD-ROM 的光碟片,再按"確定".

5. 請重新啟動系統.

## 4.3.3 用於Windows 2000 的安裝方法

系統會自動採用Windows 2000內建的驅動程式,不需要另外安裝驅動程式.

## 4.3.4 用於Windows NT 4.0 的安裝方法

- 1. 執行光碟片中的\P3WA\SOUND\NT40目錄裏的 SETUP.EXE
- 2. 依據提示繼續完成安裝程序並重新啟動系統.
- 3. 執行光碟片中的 \P3WA\SOUND\NT40\NTMIDI 目錄裏的SETUP.EXE
- 4. 依據提示繼續完成安裝程序並重新啟動系統.

## 4.4 安裝Intel 防護程式 (Installing the Intel Security Driver)

- 1. 執行光碟片中的 \P3WA\SecurityDRV 目錄裏的 SETUP.EXE
- 2. 依據提示繼續完成安裝程序並重新啟動系統.
- 3. 若要進一步的資訊, 請參考 IntelSecurityDriver\_Readme.txt 檔案.

## 附錄 A. 使用中止到RAM 的功能 (Using the Suspend to RAM Function)

- 1. 在BIOS Setup 畫面中, 選擇 "Power Management Setup" 選項並且按 < Enter >.
- 2. 將 "ACPI Function" 選項設為"Enabled".
- 3. 將 "ACPI Suspend Type" 選項設為"S3 (STR)".

CMOS Setup Utility - Copyright ( C ) 1984 - 1999 Award Software Power Management Setup

| ACPI function                       | Enabled                | Item Help                |
|-------------------------------------|------------------------|--------------------------|
| ACPI Suspend Type                   | S3 (STR)               | Menu Level >             |
| Power Management                    | User Define            |                          |
| Video Off Method                    | V/H SYNC+Blank         |                          |
| Video Off In Suspend                | Yes                    |                          |
| Suspend Type                        | Stop Grant             |                          |
| MODEM Use IRQ                       | 3                      |                          |
| Suspend Mode                        | Disabled               |                          |
| HDD Power Down                      | Disabled               |                          |
| I Soft-off by PWR-BTTN              | Instant-off            |                          |
| Power On by Ring                    | Disabled               |                          |
| Wake up on LAN                      | Disabled               |                          |
| CPU Thermal-Throttling              | 50.0%                  |                          |
| Resume by Alarm                     | Disabled               |                          |
| x Date (of Month) Alarm             | 0                      |                          |
| x Time (hh:mm:ss) Alarm             | 0 0 0                  |                          |
| ** Reload Global Timer Events       |                        |                          |
| Primary IDE 0                       | Disabled               |                          |
| ↑↓→←: Move Enter: Select +/./PLI/PD | : Value E10 : Save ESC | : Exit F1 : General Help |
| F5 : Previous Value F6 : Fail-Sa    | fe Defaults F7 : Op    | timized Defaults         |

- 4. 按 < Esc > 回到主畫面.
- 5. 選擇"Save & Exit Setup" 然後按<Enter>. 按<Y> 然後按<Enter>.
- 6. 安裝Windows 98 時加入下列參數以確保智慧型電源管理介面功能 (ACPI)是被開啟的.請注意在參 數P和J之間有一個空格.

#### [drive]:>setup /p j

若您的Windows 98之前就已安裝好,安裝時沒有下P和J參數開啟智慧型電源管理介面功能 (ACPI),請與微軟公司聯絡取得軟體升級的相關訊息.

7. 啟動 Windows 98. 在Windows 98 的桌面, 按**開始**按鍵. 選擇設定(S), 然後按控制台(C)以檢查智慧 型電源管理介面功能 (ACPI)是否已經安裝好, 開啟系統圖示,在系統內容對話盒中, 選擇裝置管理員. 在按類型來查看裝置下選擇系統裝置I.

| System Properties ? 🗙                                                                                                    |
|----------------------------------------------------------------------------------------------------|
| General Device Manager Hardware Profiles Performance                                                                                                    |
| General       Device Manager       Hardware Profiles       Performance <ul> <li>View devices by type</li> <li>View devices by connection</li> <li>System devices</li> <li>ACPI System Button</li> <li>Advanced Configuration and Power Interface (ACPI) BIOS</li> <li>Composite Power Source</li> <li>Direct memory access controller</li> <li>Intel(r) 82801AA LPC Interface Controller</li> <li>Intel(r) 82801AA PCI Bridge</li> <li>Intel(r) 82801AA PCI Bridge</li> <li>Intel(r) 82801 DC-100 System and Graphics Controller</li> <li>I0 read data port for ISA Plug and Play enumerator</li> <li>Motherboard resources</li> <li>Numeric data processor</li> <li>PCI bus</li> <li>Programmable interrupt controller</li> </ul> |
| SCI IRQ used by ACPI bus                                                                                                    |
| Properties Refresh Remove Print                                                                                                    |
| OK Cancel                                                                                                    |

8. 開啟系統圖示,在系統內容對話盒中, 選擇效能一覽表.

| eneral Device Manad   | er   Hardware Profiles   Performance |
|-----------------------|--------------------------------------|
| eneral previce manage |                                      |
| Performance status —  |                                      |
| Memory:               | 63.0 MB of RAM                       |
| System Resources:     | 88% free                             |
| File System:          | 32-bit                               |
| Virtual Memory:       | 32-bit                               |
| Disk Compression:     | Not installed                        |
| PC Cards (PCMCIA):    | No PC Card sockets are installed.    |
| - Advanced settings   |                                      |
| Eile System           | <u>G</u> raphics ⊻irtual Memory      |
|                       |                                      |

• 選擇檔案系統(F)...在這個電腦的主要用途(T)區裏選擇可攜式或船塢式系統. 按套用(A)再按確定. 重新啟動電腦.

| File System Properties                                                                                                |
|----------------------------------------------------------------------------------------------------|
| Hard Disk Floppy Disk CD-ROM Removable Disk Troubleshooting                                                           |
| Windows uses these settings to optimize performance of the<br>hard disk drives attached to your computer.             |
| Settings                                                                                                    |
| Ivpical role of this computer: Mobile or docking system                                                               |
| Bead-ahead optimization:         Desktop computer           Mobile or docking system         Mobile or docking system |
| Windows will automatically read ahead when programs request<br>data sequentially in increments of up to 64 kilobytes. |
|                                                                                                    |
| OK Cancel Apply                                                                                                    |

- 重複第7步驟,打開控制台(C), 選擇電源管理.
- 選擇進階一覽表. 在當我按下電腦的電源按鈕時(E)的區域裏選擇待命.

| Power Management Properties                               | ? × |
|-----------------------------------------------------------|-----|
| Power Schemes Advanced Hibernate                          |     |
| Select the behaviors you want.                            |     |
| Options                                                   |     |
| Show power meter on taskbar.                              |     |
| Prompt for password when computer goes off standby.       |     |
| Power buttons                                             |     |
|                                                           |     |
|                                                           |     |
| At these Learners the measure by these are new ensembles: |     |
| Character                                                 |     |
| Standby                                                   |     |
| Shutdown                                                  |     |
|                                                           |     |
|                                                           |     |
|                                                           |     |
| OK Cancel Apply                                           |     |

12. 完成上述步驟後當您想關閉電腦的電源就不用關閉檔案,應用程式或作業系統. 您可以直接按下電源 按鈕或選擇**暫停(T)**. 啟動電腦的電源只要按下電源按鈕,電腦會在8秒內回復到前一次您關機時的操作畫面.如果您已在BIOS中週邊整合設定(Integrated Peripherals)項目裏的"KB Power On Password"子項目設定密碼就無法透過電源按鈕來開機,必須在鍵盤上鍵入密碼方可開機.

如果您更換了顯示卡的顏色或解析度 (在顯示器內容對話盒中), 不能在沒有重新開機的狀態 下直接套用新的設定,您必須重新開機才可以使用新的設定.

| Shut Down Windows |                                                                                                    |   |
|-------------------|----------------------------------------------------------------------------------------------------|---|
| 8                 | What do you want the computer to do?    Stand by   Shut down  Restart  Restart in <u>M</u> S-DOS mode |   |
|                   | OK Cancel <u>H</u> elp                                                                                | I |

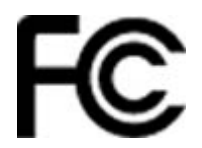

#### Declaration of Conformity

According to 47 CFR, Part 2 and 15 of the FCC Rules and CISPR PUB. 22

**Declaration No. : D971702** 

July 24, 1999

#### The following designated product

#### **EQUIPMENT : MAIN BOARD**

#### MODEL NO. : P3WA

Which is the Class B digital device complies with 47 CFR Parts 2 and 15 of the FCC rules.

Operation is subject to the following two conditions : (1) this device may not cause harmful interference, and (2) this device must accept any interference received, including interference that may cause undesired operation.

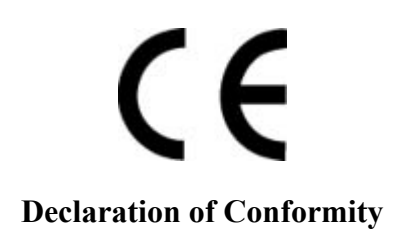

#### Declaration No. :C971702

July 24, 1999

The following designated product

#### **EQUIPMENT : MAIN BOARD**

#### MODEL NO. : P3WA

Complies with the essential protection requirements of Council Directive 89/336/EEC on the approximation of the laws of the Member States relating to electromagnetic compatibility. To the judgment of the product with regard to EMC according following regulations:

## EMI TEST STANDARD EMS TEST STANDARD

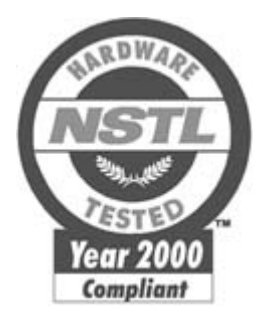

#### <u>NSTL</u>

## NSTL "Year 2000 Test " Certification Letter

August 27, 1999 Testing Date : August 27, 1999 Certification Date : August 27, 1999 Certification Number : NCY2000-990827-014

P3WA system has passed NSTL Year 2000 certification test program. The Year 2000 test program tests a personal computer for its ability to support the year 2000.

The Year 2000 certification test has been done under the following system configuration:

| System Model Name | : P3WA |
|-------------------|--------|
| Hardware Revision | : B    |

| · Intel Pentium II 233/66 MHz         |
|---------------------------------------|
|                                       |
| PC66 SDRAM DIMM 32MBx1 / 512KB        |
| : Award Modular BIOS v6.00PG, P3WA    |
| VER:1.0                               |
| 06/23/1999-i810-W83627HF-6A69MTP9C-00 |
| : Intel                               |
| : FW82801AA                           |
|                                       |